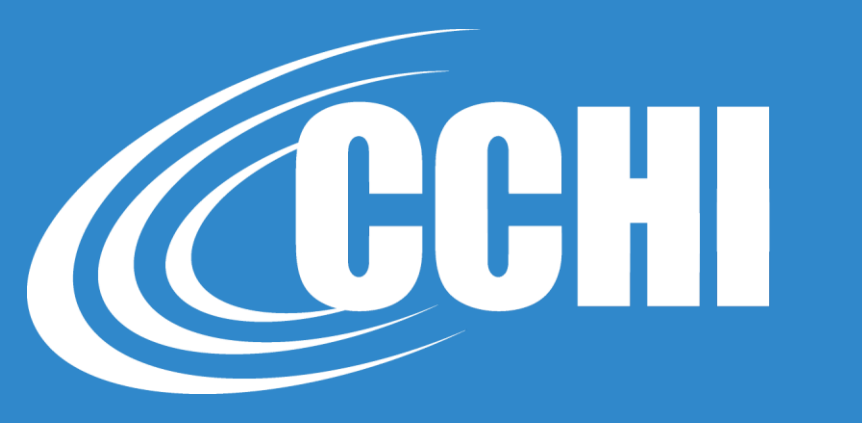

#### NATIONAL, ACCREDITED, INCLUSIVE

### GETTING CERTIFIED: CCHI'S APPLICATION

©2021, CCHI

**All Rights Reserved** 

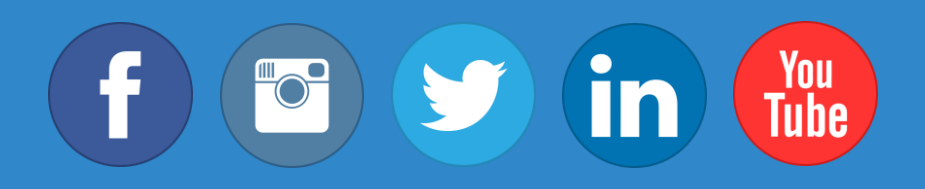

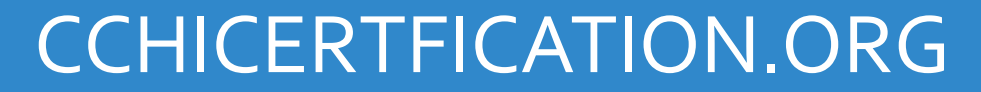

© CCHI 2019 | 1725 I Street NW, Suite 300, Washington DC 20006

#### Step 1 – Read the Candidate's Exam Handbook and Eligibility Webpage

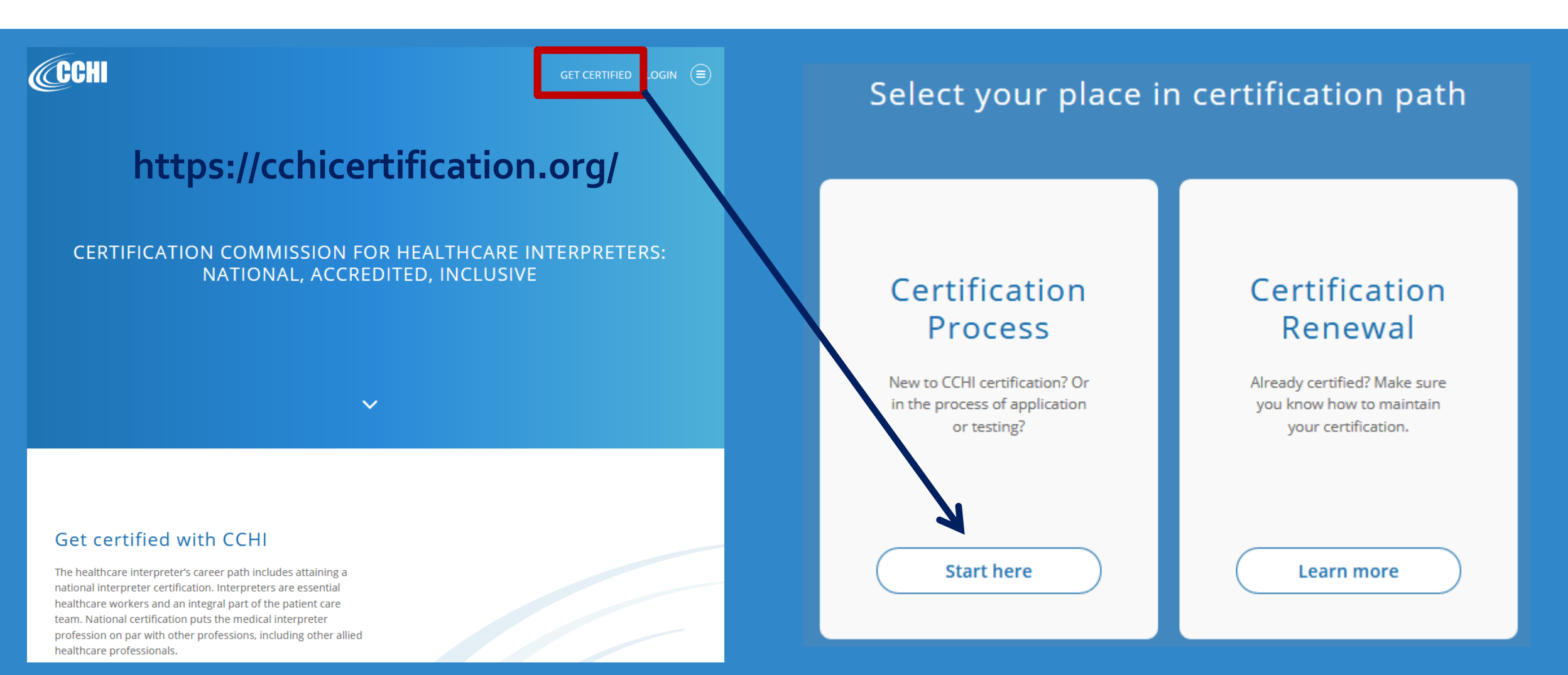

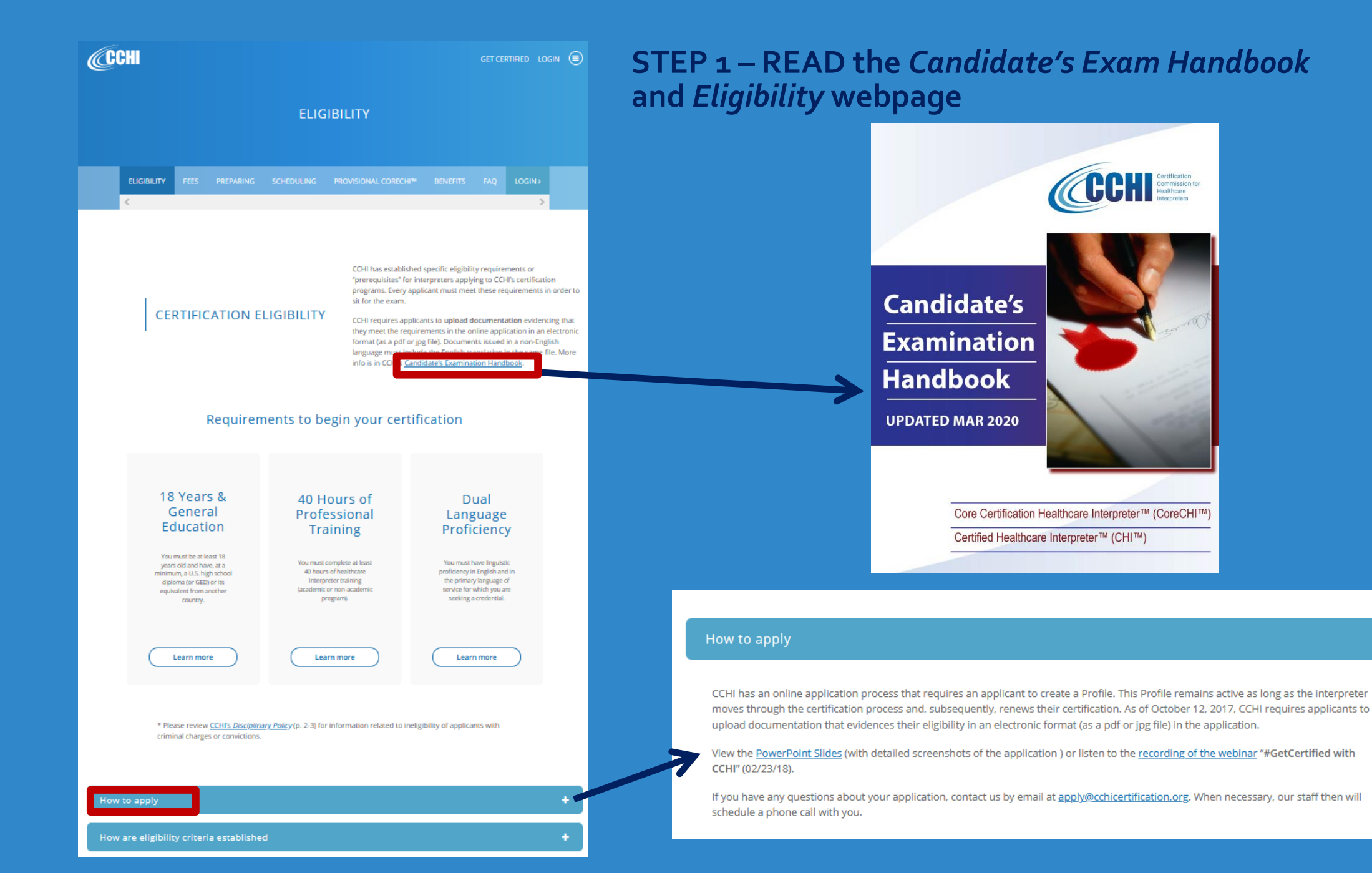

## Step 2 – Login to your account in CCHI's online application platform – LearningBuilder

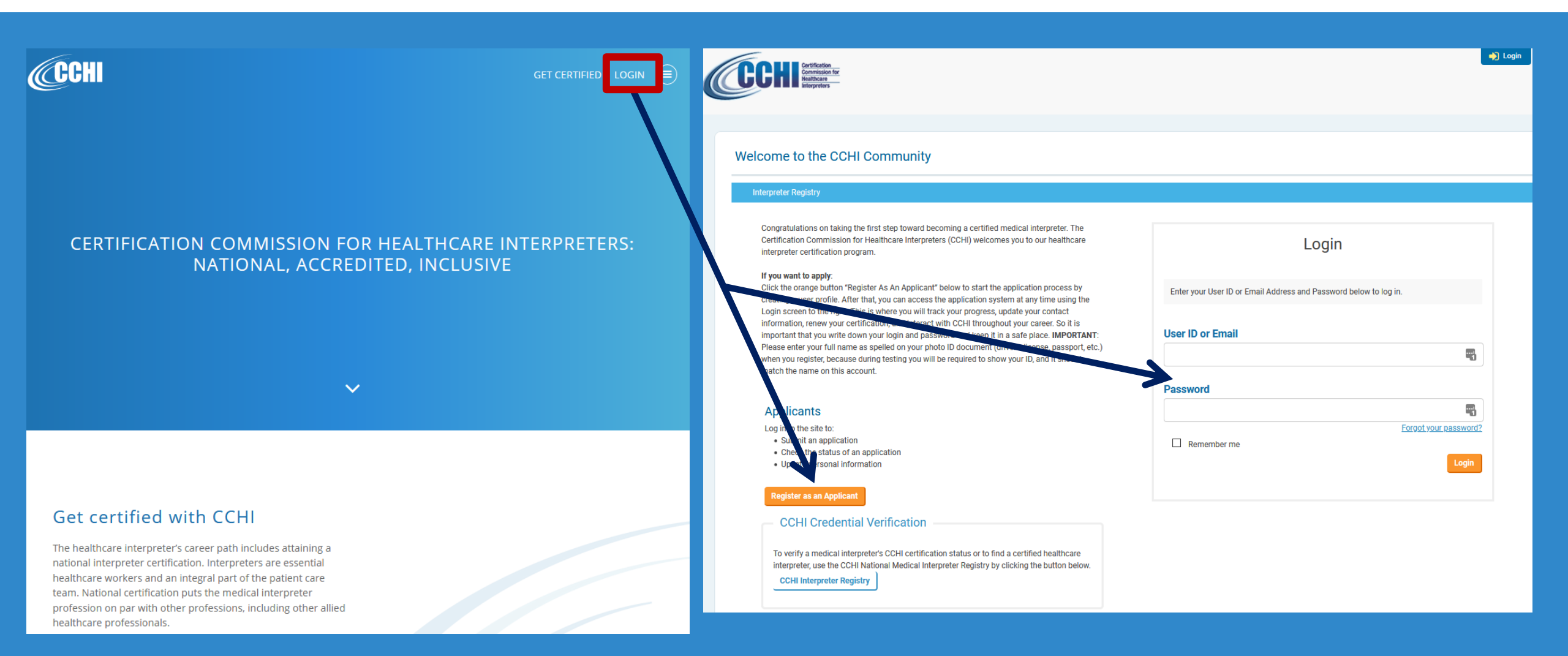

# Step 3. Prepare files with necessary documentation

- CCHI accepts files in electronic formats uploaded via the online platform
- All files must be either in a pdf or jpg/png formats. No other formats are accepted.
  - Special attention when saving emails
  - Special attention when saving files in Mac

If you have a document in a non-English language, you must provide *both* – the original and its translation into English (ideally, as 1 file, or add as 1 entries)

# Step 3. Prepare files with necessary documentation

#### You will need these documents:

- 1) High school diploma or a higher degree diploma
- 2) Certificate of completing a minimum of 40 hours of training in healthcare interpreting
- 3) Proof of language proficiency in English (often can be the same as b))
- 4) Proof of language proficiency in the non-English language (the document must specifically name the non-English language)

5) Any "name change" documents if the 4 above documents have different names (e.g., marriage, divorce, legal name change)

## Step 4. Fill out your application

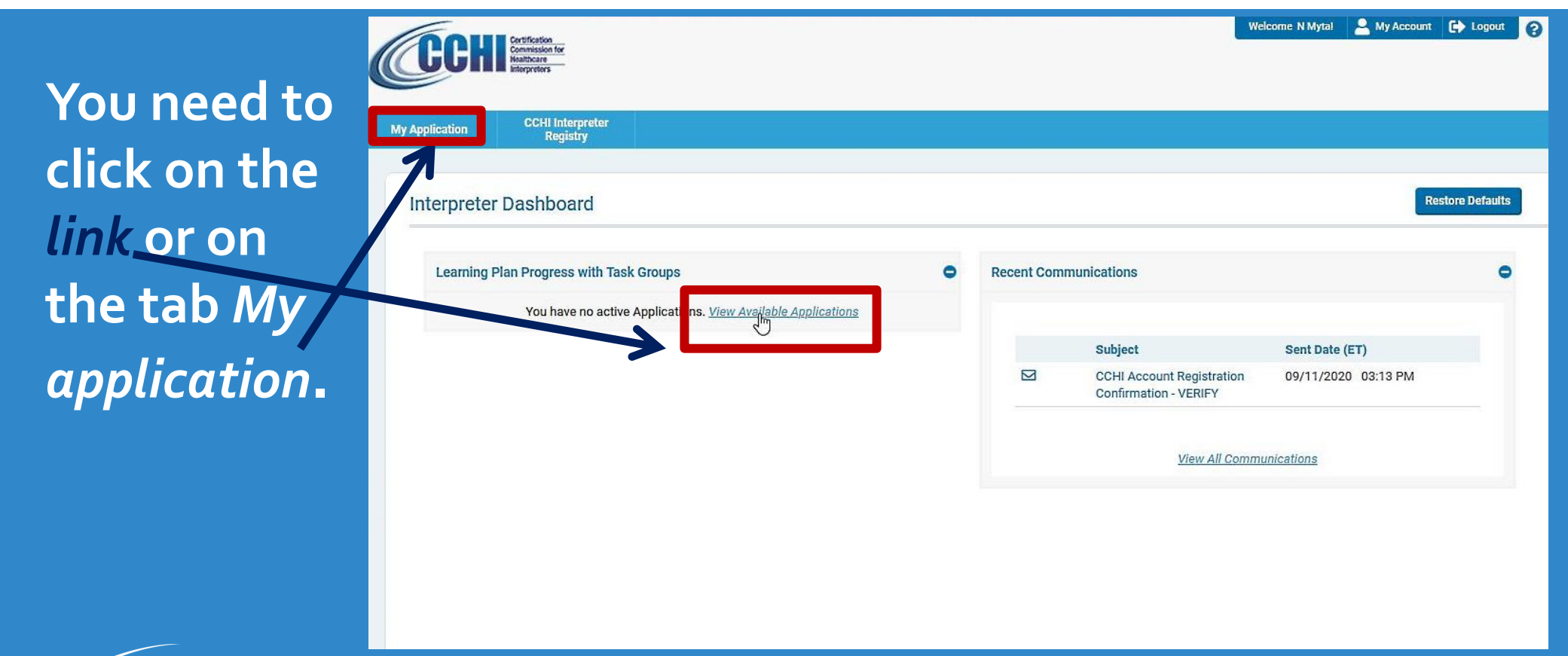

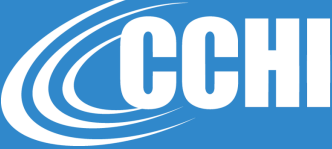

| Certification                                                                                                    | Welcome Natalya Mytareva!                                                     | Arrow My Account     | 🕞 Logou    |
|----------------------------------------------------------------------------------------------------|-------------------------------------------------------------------------------|----------------------|------------|
| Gin Commission for<br>Healthcare<br>Interpretors                                                                                                    |                                                                               |                      |            |
|                                                                                                    |                                                                               |                      |            |
| cation CCHI Interpreter Registry                                                                                                    |                                                                               |                      |            |
|                                                                                                    |                                                                               |                      |            |
| pplications                                                                                                    |                                                                               |                      |            |
|                                                                                                    |                                                                               |                      |            |
| [011246 / Applicant]                                                                                                    |                                                                               |                      |            |
| Application                                                                                                    | Status                                                                        |                      |            |
| CCHI Application                                                                                                    | Available                                                                     | Begi                 | in         |
| Continue the application process by clicking "Begin" on the right side of this box.                                                                                   |                                                                               |                      |            |
| This is where you tell us about your healthcare interpreter training and educational experiences, confirm your eligibilit<br>"my account" tab at the top of the page. | y, and submit your application for review. If you need to edit your identifyi | ng information, plea | ase select |
|                                                                                                    |                                                                               |                      |            |
|                                                                                                    |                                                                               |                      |            |
|                                                                                                    |                                                                               |                      |            |
| Contact US   FAO   CCHI Certification Home Page   LearningBuilder Online Help                                                                                         |                                                                               |                      |            |
| Contact os   TAQ   Certification Home Page   Leanning builder Online Help                                                                                             |                                                                               |                      |            |
| NK                                                                                                    |                                                                               |                      |            |

There are 4 sections in the application

When you complete the section successfully, the section's blue bar will turn green.

|                | Welcome N Mytal Cyclic: 10/                                                                                                    | 11/2020 - 9/10/2            | 1021 💄 My Account [   | Logo      | a    |
|----------------|----------------------------------------------------------------------------------------------------|-----------------------------|-----------------------|-----------|------|
|                | Contraise for<br>Hereiten                                                                                                    |                             |                       |           |      |
|                |                                                                                                    |                             |                       |           |      |
| y Applica      | Son CO4 linterpreter Registry                                                                                                    |                             |                       |           |      |
| C              | CHI Application (09/11/2020 to 09/10/2021)                                                                                                    |                             | Return to: Apr        | plication | 2    |
| Œ              | Status: Your Application Has Not Been Submitted                                                                                                    |                             | Completing Applicatio | n (       | •    |
|                | Churational Background                                                                                                    | d 🖸 Linite /                |                       | •         | 6    |
|                | Characteriania background crists Accepte                                                                                                    | onits A                     |                       |           |      |
| C              | witch a work about the appreciation process at <u>import you are intravorted</u> .<br>CHI has established specific eligibility requirements or "prerequisites" for applicants applying to participate in CCHI's cedentialing program. CCHI's C<br>work and and continue to have very indepart and thorough conversations about eligibility criteria while assuring a balance of needs and desires of all st<br>volved in the delivery of healthcare interpreter services.                                                                                                    | ommissioners<br>akeholders  |                       |           |      |
| A              | pplicants for CCHI CHI™ and CoreCHI™ credentials must meet all of the following requirements:                                                                                                    |                             |                       |           |      |
|                | <ol> <li>Egitem (18) years of apy;</li> <li>Graduation from a U.S. high achool or its equivalent, including an equivalent from an educational program outside the United States;</li> <li>Stanguage Photoinery in English and target language;</li> <li>Completion of a minimum of 40 hours in healthcare interpreter training.</li> </ol>                                                                                                    |                             |                       |           |      |
| Ti<br>th<br>tr | his application provides a way for you to state that you meet requirements for certification and for taking the examination. You must upload relevant<br>at evidences your eligibility as one file per category/activity, in a pdf or jog format to complete the application. Any document in a non-English langua<br>anslated into English; the translation and original document must be uploaded as 1 file.                                                                                                    | åocumentation<br>ge must be | 1                     |           |      |
| de             | o meet the Education requirement, please upload a document evidencing that you achieved a high school level of education of any country. Example<br>ocuments are:                                                                                                    | I of acceptable             | •                     |           |      |
|                | <ul> <li>high school diploma;</li> <li>GED certificate;</li> </ul>                                                                                                    |                             |                       |           |      |
|                | college enrollment document;     college transcripts;                                                                                                    |                             |                       |           |      |
|                | college diploma (any level: B A, M A, Ph.D.);     confirmation of a refugee (asylee) status in the U.S.                                                                                                    |                             |                       |           |      |
| B              | y completing and submitting the application, you are agreeing that you have original documentation for all requirements, including language proficient                                                                                                    | cy, and would               |                       |           |      |
| C              | e able to quickly and easily provide this documentation to CCHI if audited by CCHI. Documentation of requirements and periodic, random audits of the<br>CHI credentials is necessary for CCHI to achieve and sustain status as an accredited certification program for professionals in healthcare interpreting                                                                                                    | se who earn<br>For details, |                       |           |      |
| se             | ee CCHI Candidate's Examination Handbook on our website at <a href="http://www.cchicertification.org/certifications/oreparing/">http://www.cchicertification.org/certifications/oreparing/</a>                                                                                                    |                             | Add Diploma           | or Deg    | rec  |
|                | > Haalthoara Interpreter Training                                                                                                    |                             | ideal 💽               | -         |      |
|                | or resources encourse interpreter framming Units Accepted                                                                                                    | Units Ad                    | ueu 😈 Units Required  | -90       | 8    |
| PI<br>Ye       | rease crick the putton and training activity to start, watch a video about the application process at https://youtu.be/htmapytesb.<br>ou will be asked to describe your medical interpreting training AND upload documentation that evidences that you completed it (e.g., certificate of att                                                                                                    | endance or                  |                       |           |      |
| co<br>up       | ompletion, transcript, letter from trainer, etc.). Any documents in a non-English language must be translated into English; the translation and original d<br>ploaded as 1 file. For the eligibility requirement related to healthcare interpreter training. OCHI accepts documentation of any combination of the follow<br>of Demandation experiment acception and the second second se                                                                      | ocument must<br>wing:       | be                    |           |      |
|                | Adding up hours from multiple courses related to healthcare interpreting;     Completing continuing adjustance ourses:                                                                                                    |                             |                       |           |      |
|                | Superpriving summaring Equivalence courses,     Developing or teaching interpreter training courses; or     Developing training format relations observe and abadewing or being training to the second second s |                             |                       |           |      |
| A              | <ul> <li>on-on-you wanning (including formal varianting classes and snadowing or being snadowed by experienced interpreters).</li> <li>an alternative. CCHI also accepts the following training:</li> </ul>                                                                                                    |                             |                       |           |      |
|                | Attending interpreter conferences at which you participated in workshops that discussed issues related to the practice of interpreting – maximum                                                                                                    | of five hours               |                       |           |      |
|                | allowed.<br>• Completing interpreter training courses not focused on healthcare (e.g., court, community, conference) or completing training in the health profess                                                                                                    | iions (e.g.,                |                       |           |      |
|                | nursing, occupational therapy, social work) – maximum of five hours allowed.                                                                                                    |                             |                       |           |      |
| Ci<br>si       | CHI recognizes that there is some overlap between healthcare interpreting and other interpreting and training for health professionals. However, there<br>ginificant differences in the ethics, standards of practice and terminology utilized. Thus, CCHI allows applicants to count some non-healthcare interpre-<br>pretingences toward CDMF 40-how healthcare interpreter training neurisyment.                                                                                                    | are also<br>eter related    |                       |           |      |
| C              | CHI accepts certificates of the 40-hour healthcare interpreter training regardless of when the training (including conference attendance) was complete                                                                                                    | ed. Please see              | the                   |           |      |
| C              | CHI Candidate's Examination Handbook on our website at http://www.cohicertification.org/certifications/orspaning/ for more information about training and the second second s                                                                                                    | ig activities.              | 🕀 Add Traini          | ng Activ  | rity |
|                | Derimany Language                                                                                                    |                             |                       |           |      |
| -              | ) Primary Language                                                                                                    |                             | Comp                  | plete An  | y 🚺  |
| IN             | IPORTANT: If your language is Arabic, Mandarin or Spanish, keep in mind that the oral performance CHI exams are administered only at physical test                                                                                                    | centers within              | the USA and Canada.   |           |      |
|                | Required Select the primary language for which you are seeking a CCHI credential.                                                                                                    |                             |                       |           |      |
|                |                                                                                                    |                             | Selecting<br>Language | 0         |      |
|                |                                                                                                    |                             |                       |           |      |
|                | ) Statements of Understanding                                                                                                    |                             | Com                   | olete An  | v IP |
|                | y                                                                                                    |                             | Com                   | and Pil   | -    |
|                | his is where you will need to unload 2 documents confirming your language proficiency to attest to your eligibility and some to COMPs Statement of II                                                                                                    | nderstanding                | (show more)           |           |      |
|                | his is where you will need to upload 2 documents confirming your language proficiency, to attest to your eligibility, and agree to CCHI's Statement of U                                                                                                    | Inderstanding.              | (show more)           | 1         |      |

When you complete all 4 sections successfully, the gray button "Completing application" will turn orange and become clickable.

| (00)           | Certification_                                                                                                    | Welcome N Myta!                                                                                                    | Cycle:   9/1                                               | 1/2020 - 9/10/2021                                   | Account              | C Logou           |
|----------------|----------------------------------------------------------------------------------------------------|----------------------------------------------------------------------------------------------------|------------------------------------------------------------|------------------------------------------------------|----------------------|-------------------|
| اتات           | Hallbacker                                                                                                    |                                                                                                    |                                                            |                                                      |                      |                   |
|                |                                                                                                    |                                                                                                    |                                                            |                                                      |                      |                   |
| My Application | CCHI Interpreter Registry                                                                                                    |                                                                                                    |                                                            |                                                      |                      |                   |
|                |                                                                                                    |                                                                                                    |                                                            |                                                      |                      |                   |
| C              | CHI Application (09/11/2020 to 09/10/2021)                                                                                                    |                                                                                                    |                                                            |                                                      | Return to: App       | <u>olications</u> |
| 1              | 🗄 🖻 Status: Your Application Has Not Been Submitted 🔰                                                                                                    |                                                                                                    |                                                            | Gor Cor                                              | mpleting Application | n •••             |
|                | Educational Background                                                                                                    | Units Ac                                                                                                    | ccepted 0                                                  | Units Added 🚺                                        | Units Required 1     | ۲                 |
|                | Watch a video about the application process at https://youtu.be/HhNspyt-eJo.                                                                                                    |                                                                                                    |                                                            |                                                      |                      |                   |
|                | CCHI has established specific eligibility requirements or "prerequisites" for applicants applying to participate in CCHI's credent<br>had and continue to have very in-depth and thorough conversations about eligibility criteria while assuring a balance of needs is<br>delivery of healthcare interpreter services.<br>Applicants for CCHI CHI" and CoreCHI" credentials must meet all of the following requirements:<br>1. Eighteen (18) years of age;<br>2. Graduation from a U.S. high school or its equivalent, including an equivalent from an educational program outside the Unit<br>3. Language Proficiency in English and target language;<br>4. Completion of a minimum of 40 hours in healthcare interpreter training.<br>This application provides a way for you to state that you meet requirements for certification and for taking the examination. Yo<br>evidences your eligibility as one file per category/activity, in a pdf or jpg format to complete the application. Any document in a<br>into English; the translation and original document must be uploaded as 1 file.<br><b>To meet the Education requirement</b> , please upload a document evidencing that you achieved a <b>high school level of education</b> | ialing program. CCHI's (<br>and desires of all staket<br>ted States;<br>bu must upload relevant<br>non-English language r<br>of any country. Example | Commission<br>olders involv<br>documentat<br>nust be trans | ers have<br>eed in the<br>ion that<br>slated<br>uble |                      |                   |
|                | documents are:                                                                                                    | uding language proficier<br>dom audits of those who<br>lithcare interpreting. For                                                                    | ncy, and wou<br>o earn CCHI<br>details, see                | Id be able                                           | ) Addiniploma or De  | sgree             |

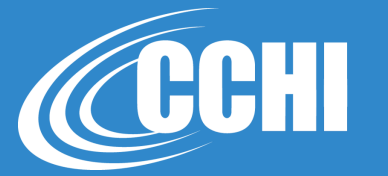

|                       |                                                                                                    | Welcome N Myta!                                                                                                    | Cycle:   9/11/2020 - 9/10/2021                                                                                                    | Account                                                                                                    | 🕞 Logou                                                                                                    |
|-----------------------|----------------------------------------------------------------------------------------------------|----------------------------------------------------------------------------------------------------|----------------------------------------------------------------------------------------------------|----------------------------------------------------------------------------------------------------|----------------------------------------------------------------------------------------------------|
| Select Degree for E   | ducational Background                                                                                                    | ×                                                                                                    |                                                                                                    |                                                                                                    |                                                                                                    |
| Start by clicking one | of the degree types below for the deg                                                                                                    | gree you are adding.                                                                                                    |                                                                                                    |                                                                                                    |                                                                                                    |
| Title                 | Activity Type                                                                                                    |                                                                                                    |                                                                                                    |                                                                                                    |                                                                                                    |
| High School Diploma   | Application - Education                                                                                                    | -Infelect                                                                                                    |                                                                                                    | Return to: Appli                                                                                                    | cations                                                                                                    |
| Associates Degree     | Application - Education                                                                                                    | + Select                                                                                                    | Comp                                                                                                    | leting Application                                                                                                    |                                                                                                    |
| Bachelors Degree      | Application - Education                                                                                                    | + Select                                                                                                    | sented D Links Added D Lin                                                                                                    | ite Dequired 🛐                                                                                                    | a                                                                                                    |
| Masters Degree        | Application - Education                                                                                                    | + Select                                                                                                    |                                                                                                    | its requires 😈                                                                                                    |                                                                                                    |
| Doctoral Degree       | Application - Education                                                                                                    | + Select                                                                                                    | ommissioners have<br>olders involved in the                                                                                                    |                                                                                                    |                                                                                                    |
|                       | Select Degree for E<br>Start by clicking one<br>Title<br>High School Diploma<br>Associates Degree<br>Bachelors Degree<br>Masters Degree<br>Doctoral Degree | Select Degree for Educational Background         Start by clicking one of the degree types below for the degree types below for the degree types below for the degree         Title       Activity Type         High School Diploma       Application - Education         Associates Degree       Application - Education         Bachelors Degree       Application - Education         Masters Degree       Application - Education         Doctoral Degree       Application - Education | Welcome N Mytal         Select Degree for Educational Background         Start by clicking one of the degree types below for the degree you are adding.         Title Activity Type         High School Diploma       Application - Education         Associates Degree       Application - Education         Bachelors Degree       Application - Education         Masters Degree       Application - Education         Doctoral Degree       Application - Education | Welcome N Mytal       Cycle:   9/11/2020 - 9/10/2021         Select Degree for Educational Background         Start by clicking one of the degree types below for the degree you are adding.         Title       Activity Type         High School Diploma       Application - Education         Associates Degree       Application - Education         Bachelors Degree       Application - Education         Masters Degree       Application - Education         Doctoral Degree       Application - Education         Helcome N Mytal       Complexity         Masters Degree       Application - Education         Helcome N Mytal       Complexity         Doctoral Degree       Application - Education | Welcome N Mytal       Cycle:   9/11/2020 - 9/10/2021       My Account         Select Degree for Educational Background       X         Start by clicking one of the degree types below for the degree you are adding.       Return to: Applie         Title       Activity Type         High School Diploma       Application - Education         Associates Degree       Application - Education         Bachelors Degree       Application - Education         Masters Degree       Application - Education         Masters Degree       Application - Education         Doctoral Degree       Application - Education         Heleent       Heleent         Masters Degree       Application - Education         Heleent       Heleent         Masters Degree       Application - Education         Heleent       Heleent         Masters Degree       Application - Education         Heleent       Heleent         Masters Degree       Application - Education         Heleent       Heleent         Masters Degree       Application - Education         Heleent       Heleent         Masters Degree       Application - Education         Heleent       Heleent         Heleent       Heleent |

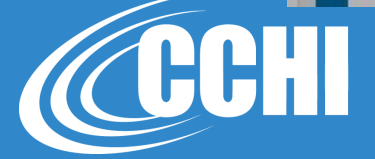

Ш

|                                                                                                    |                                                                                                    | Welcome N Myta! Cycle:   9/11/2020 - 9/10/2021                                                                                        | Account         | t 🕞 Logout 🕜                             |                                                                                |                                                       |
|----------------------------------------------------------------------------------------------------|----------------------------------------------------------------------------------------------------|----------------------------------------------------------------------------------------------------|-----------------|------------------------------------------|--------------------------------------------------------------------------------|-------------------------------------------------------|
| High School Diploma: Enter Degree                                                                                    |                                                                                                    |                                                                                                    |                 | ×                                        |                                                                                |                                                       |
| Please tell us about the academic degrees that you<br>To be eligible for CCHI Certification you must have<br>format. | u have earned. Start with your high school diploma or GED and continue to ad<br>e at least a high school diploma or its equivalent, including an equivalent from a | Id degrees through the highest degree that you have earned.<br>an educational program outside the United States. You must upload rele | evant documenta | ation in a pdf or jpg                    |                                                                                |                                                       |
| Degree Obtained:                                                                                                    | High School Diploma                                                                                                    |                                                                                                    | H               | igh School D<br>Organize → New fold      | JC7/5BNH > Documents > 2-Natalya<br>er                                         |                                                       |
| School Name (or institution granting GED)*:                                                                          | Best High School                                                                                                    |                                                                                                    |                 | To be eligible for format.               | ₽ <b>-</b>                                                                     | es. You must upload relevant documentation in a       |
| School City, State*:                                                                                                 | Paris                                                                                                    |                                                                                                    |                 | Degree Obtained                          | Untitled Samples                                                               | travel time reports timesheets                        |
| School Country:                                                                                                    | France                                                                                                    |                                                                                                    |                 | School City, State                       | PDF<br>CE certificate<br>2.odf<br>PDF<br>CE<br>certificate<br>certificate1.pdf | PDF PDF PDF PDF PDF PDF PDF PDF PDF PDF               |
| Years Attended (e.g., 1985-1989)*:                                                                                   | 1980-1984                                                                                                    |                                                                                                    |                 | Years Attended (File n                   | ame: Education-Diploma.pdf                                                     | All Files (".")     Ripen     Cancel                  |
| Year of Graduation (e.g., 1989)*:                                                                                    | 1985                                                                                                    |                                                                                                    |                 | Please upload your diploma*:             | Choose from library or Upload                                                  |                                                       |
| Please upload your diploma*:                                                                                         | Choose from librar or Upload                                                                                                    |                                                                                                    |                 |                                          |                                                                                | Carcel Rec                                            |
|                                                                                                    |                                                                                                    |                                                                                                    |                 | file. For the eligibility requirement re | lated to healthcare interpreter training, CCHI acco                            | ops documentation of any combination of the following |
|                                                                                                    |                                                                                                    |                                                                                                    | Cancel          | Record Degree                            |                                                                                |                                                       |
| file. For the eligibility requirement re                                                                             | elated to healthcare interpreter training, CCHI accepts documentation of any co                                                                                    | ombination of the following:                                                                                                    | _               | _                                        |                                                                                |                                                       |
| Completing academic or non-a     Adding up hours from multiple                                                       | cademic training,                                                                                                    |                                                                                                    |                 |                                          |                                                                                |                                                       |

|                                                                                                    |                                                                                                    | Welcome N Myta!                                                                                           | Cycle:   9/11/2020 - 9/10/2021                                   | Account           | 🕞 Logout 🕜          |             |
|----------------------------------------------------------------------------------------------------|----------------------------------------------------------------------------------------------------|----------------------------------------------------------------------------------------------------|------------------------------------------------------------------|-------------------|---------------------|-------------|
| gh School Diploma: Enter Degree                                                                                   |                                                                                                    |                                                                                                    |                                                                  |                   | ×                   |             |
| lease tell us about the academic degrees that you<br>o be eligible for CCHI Certification you must have<br>ormat. | u have earned. Start with your high school diploma or GED and c<br>at least a high school diploma or its equivalent, including an equ | ontinue to add degrees through the highest degree<br>available from an educational program outside the Un | <b>that you have earned.</b><br>ited States. You must upload rel | evant documentati | ion in a pdf or jpg |             |
| Degree Obtained:                                                                                                  | High School Diploma                                                                                                    |                                                                                                    |                                                                  |                   |                     |             |
| School Name (or institution granting GED)*:                                                                       | Best High School                                                                                                    |                                                                                                    |                                                                  | ð                 |                     |             |
| School City, State*:                                                                                              | Paris                                                                                                    |                                                                                                    |                                                                  |                   |                     |             |
| chool Country:                                                                                                    | France                                                                                                    |                                                                                                    |                                                                  |                   |                     | Y           |
| ears Attended (e.g., 1985-1989)*:                                                                                 | 1980-1984                                                                                                    |                                                                                                    |                                                                  |                   |                     | Dh          |
| ear of Graduation (e.g., 1989)*:                                                                                  | 1985                                                                                                    |                                                                                                    |                                                                  |                   |                     |             |
| Please upload your diploma*:                                                                                      | Education-Diploma.pdf 🔟                                                                                                    |                                                                                                    |                                                                  |                   |                     | JT (        |
|                                                                                                    |                                                                                                    |                                                                                                    |                                                                  | Cancel            | Record Degree       |             |
| transcript letter from trainer atc.                                                                               | any documents in a non-English language must be translated into                                                                       | English the translation and original document mus                                                         | t be unloaded as 1                                               |                   | Record Degre        | e (Move Nex |

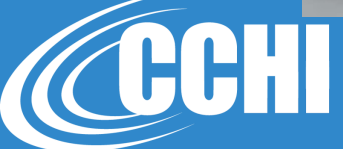

When you complete the section successfully, the section's blue b7r will turn green.

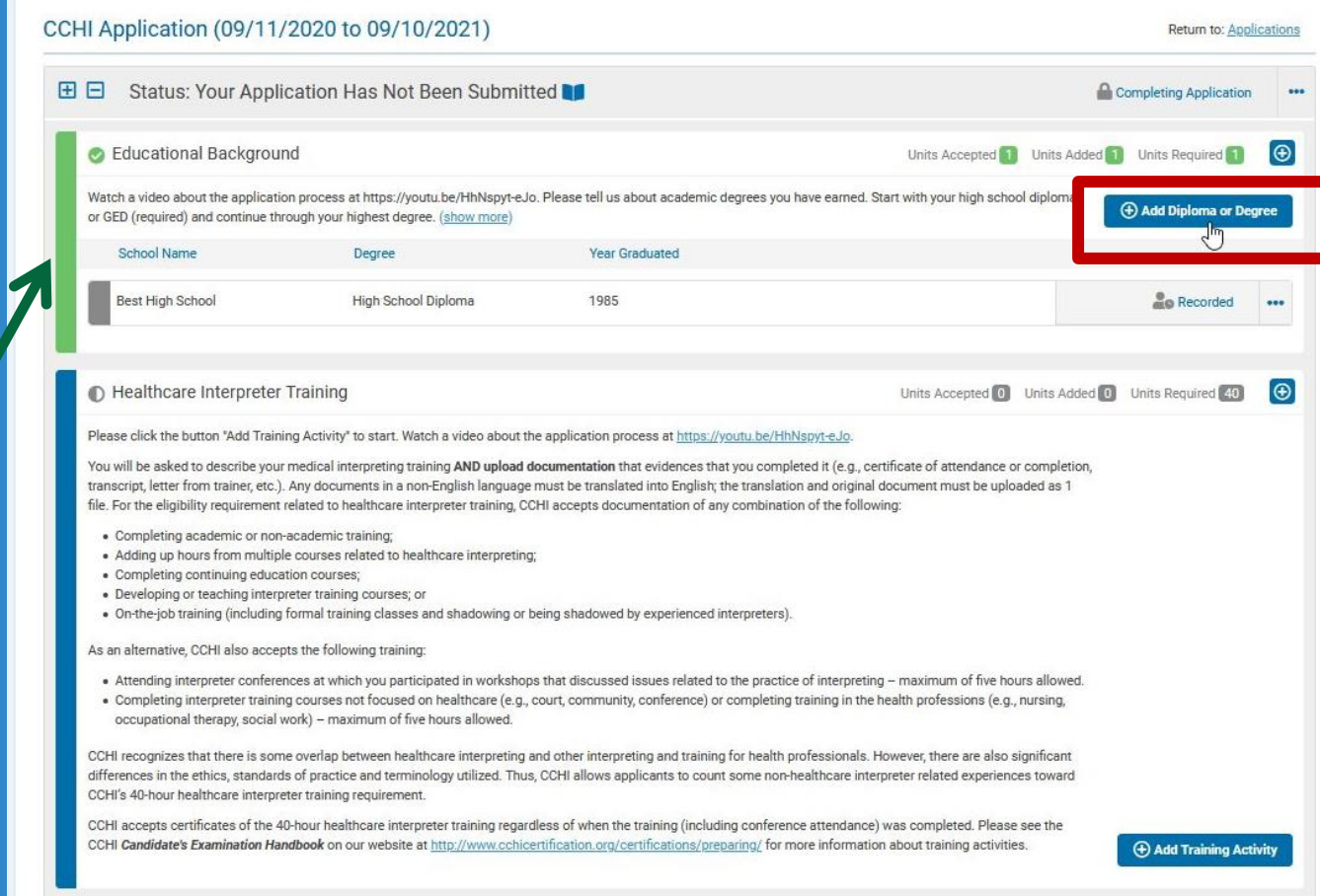

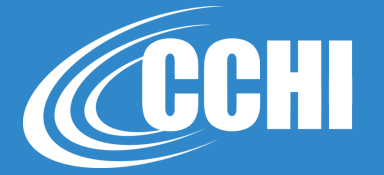

#### **Name Change Documentation**

If your documents are issued in different names, you need to upload a document confirming the name change. It's easiest to add it in the Education Section as another diploma and enter "Name change" in the field for the school name.

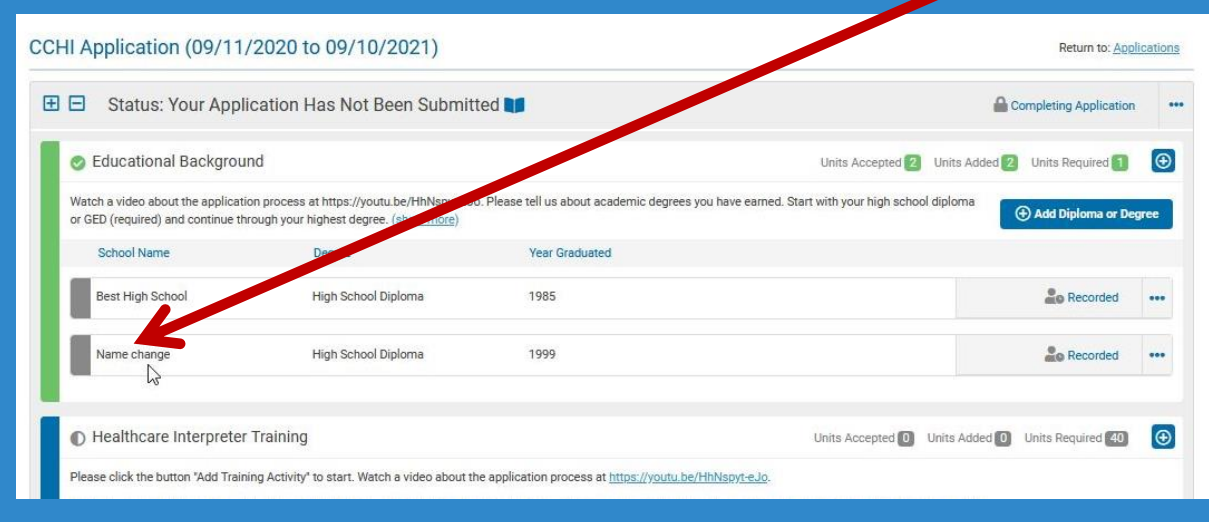

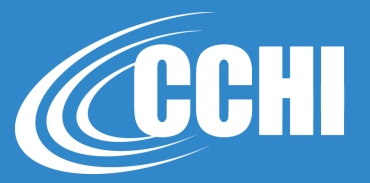

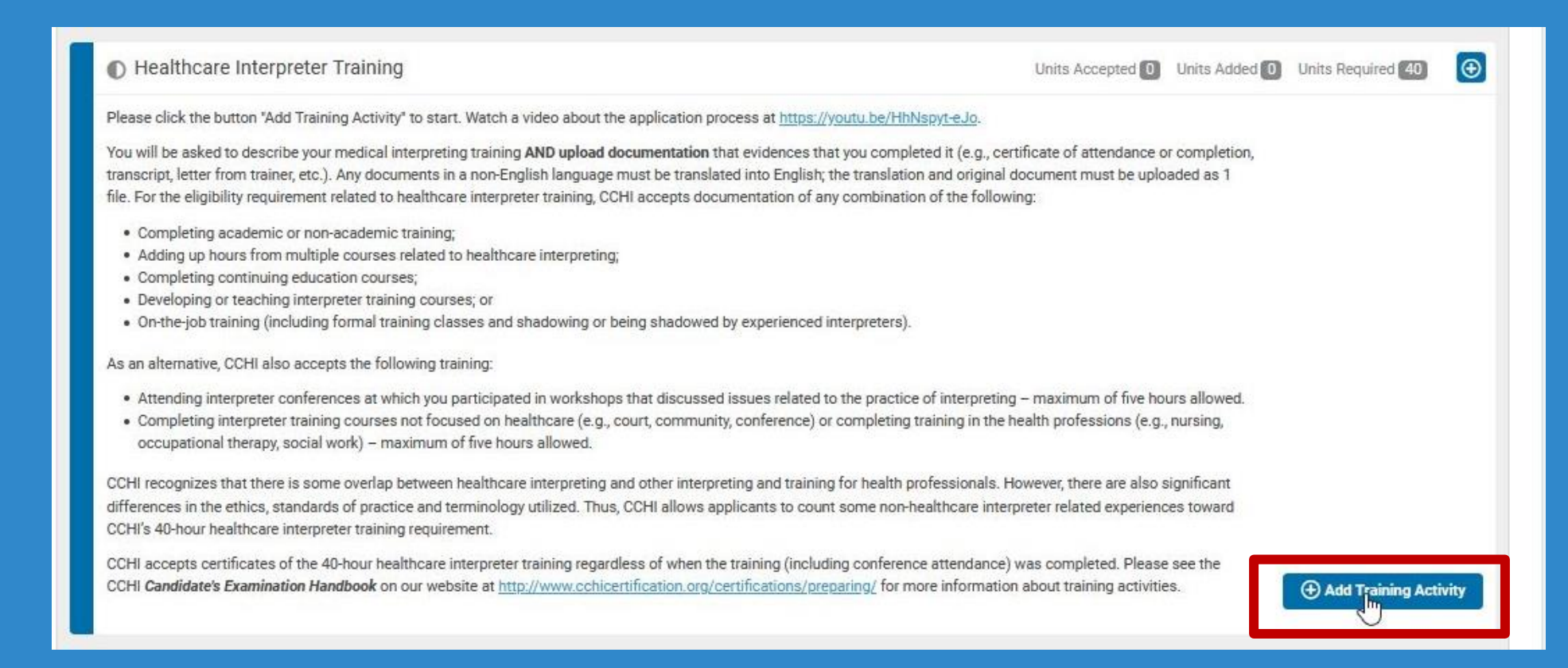

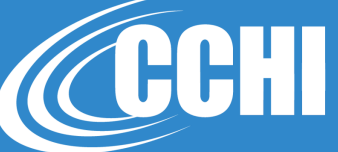

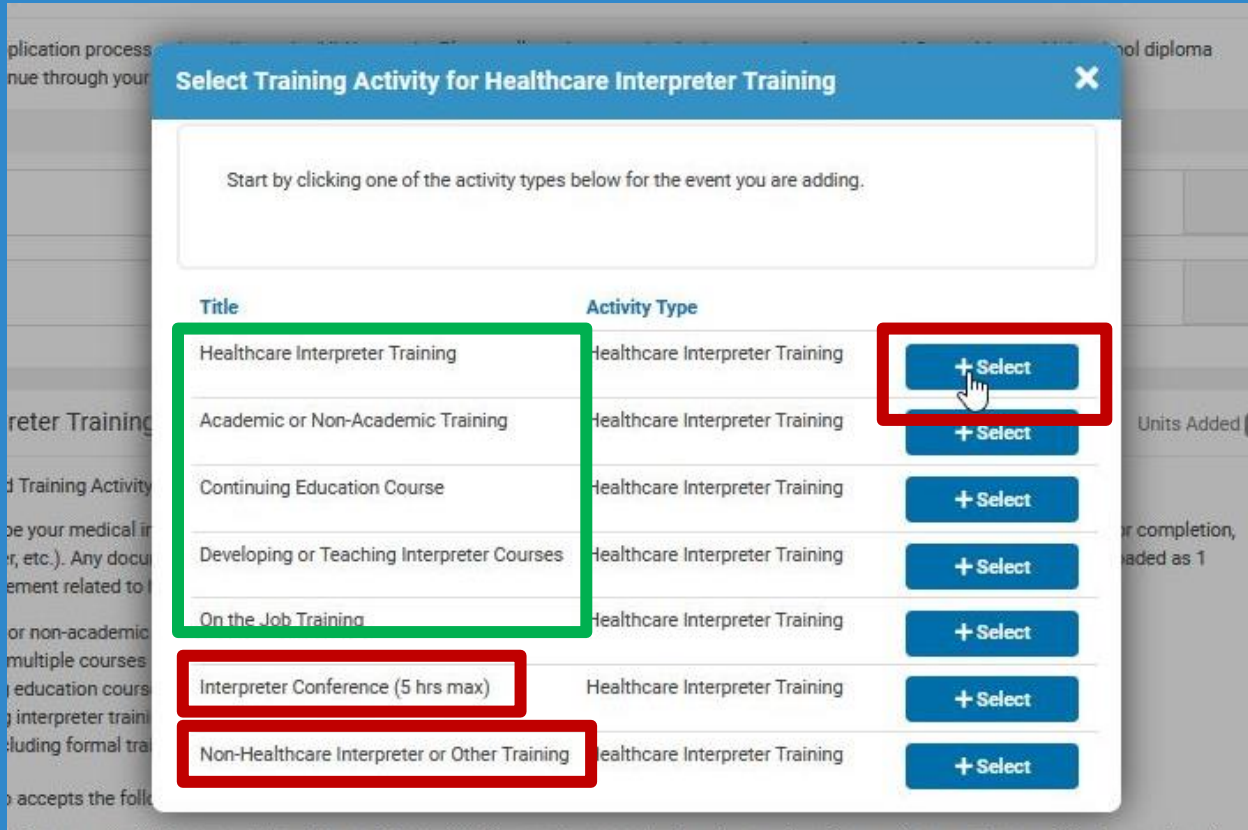

onferences at which you participated in workshops that discussed issues related to the practice of interpreting – maximum of five hours allowed.

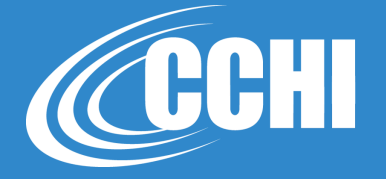

| Please describe your most relevant 40 hours of trainin<br>include a description of how the course relates to here                                                        | g AND upload relevant documentation (certificate of attendance or completion, transcript,<br>Ithcare interpreting and the eligibility requirements. For details about accepted training, se                                                                                    | , etc.). If the course titles do not clearly reflect the course's relevance to this certifica<br>ee our <u>Eligibility Criteria</u> page at <u>www.cchicertification.org/44-certification/eligibility</u>      |
|----------------------------------------------------------------------------------------------------|----------------------------------------------------------------------------------------------------|----------------------------------------------------------------------------------------------------|
| <u>/90-eligibility-criteria</u> .                                                                                                    |                                                                                                    |                                                                                                    |
| If you enter on the job training, you must upload an of<br>your training.                                                                                                | icial document from the employer that describes the time and duration of the training, who                                                                                                    | at topics or activities were included, and the name of ther person who supervised/ov                                                                                                    |
| You may count classroom or contact hours. If your ini<br>For example, if you received two (2) academic credits<br>instead of the number of college credits received (2). | ormation is documented in academic semester hours, quarter hours or continuing educat<br>for a healthcare interpreter training course, you must determine how many hours you sper<br>Your application must document a total of 40 hours of classroom or contact training hours | ion hours, you must convert this into actual classroom/contact hours for your applic<br>it in the classroom over the course of the semester (e.g. 30) and insert this number<br>s or you will not be eligible. |
| Course/ Conference/ Event Title*:                                                                                                    | Best conference                                                                                                    |                                                                                                    |
| Training Hours (you may count classroom or contact<br>hours)*:                                                                                                    | 6                                                                                                    |                                                                                                    |
| Name of Sponsor/Provider/Institution*:                                                                                                    | Best association                                                                                                    |                                                                                                    |
| Start Date of Training*:                                                                                                    | 09/01/2020                                                                                                    |                                                                                                    |
| End Date of Training*:                                                                                                    | 09/01/2020                                                                                                    |                                                                                                    |
| Upload Training Verification Document*:                                                                                                    | CE certificate1.pdf                                                                                                    |                                                                                                    |
| Course/Conference/Training Description*:                                                                                                    | l attended these sessions:                                                                                                    |                                                                                                    |
|                                                                                                    | I) CURRO, L) CONSCULITE SKIIS, S) ICHIMIOLOGY                                                                                                    | .at                                                                                                    |
|                                                                                                    |                                                                                                    |                                                                                                    |

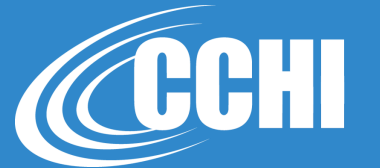

| training. ( <u>show more</u> )                                                                                                    | vant 40 hours of healthcare                                                                                                    | interpreter tra                                                                                                    | aining by c                                                              | clicking the "Add Activit                                                                                                    | ty" button to the right. W                                                                                                    | lorking as an interpreter o                                                                                                    | does not count a                                                               | Ado                                                                                  | d Training Act | tivity |
|----------------------------------------------------------------------------------------------------|----------------------------------------------------------------------------------------------------|----------------------------------------------------------------------------------------------------|--------------------------------------------------------------------------|----------------------------------------------------------------------------------------------------|----------------------------------------------------------------------------------------------------|----------------------------------------------------------------------------------------------------|--------------------------------------------------------------------------------|--------------------------------------------------------------------------------------|----------------|--------|
| Training Activity                                                                                                    | Completion                                                                                                    | Date                                                                                                    |                                                                          | Hours                                                                                                    |                                                                                                    |                                                                                                    |                                                                                |                                                                                      | 0              |        |
| Best conference                                                                                                    | 9/1/2020                                                                                                    |                                                                                                    |                                                                          | 6                                                                                                    |                                                                                                    |                                                                                                    |                                                                                | Leo Activity<br>Recorded                                                             | 0              | ••     |
| Healthcare Inte                                                                                                    | erpreter Training: Add a trai                                                                                                    | ning activity                                                                                                    |                                                                          |                                                                                                    |                                                                                                    |                                                                                                    |                                                                                |                                                                                      | ×              |        |
| Please describe yo<br>include a descript                                                                                                    | our most relevant 40 hours of training<br>tion of how the course relates to heah                                                                                                    | AND upload releva                                                                                                    | ant documenta<br>and the eligibi                                         | ation (certificate of attendance of attendance of attendan | or completion, transcript, etc.). If<br>bout accepted training, see our E                                                                          | the course titles do not clearly ref<br>igibility Criteria page at <u>www.cchi</u>                                                        | lect the course's relevant<br>certification.org/44-ce                          | ance to this certification,<br>ertification/eligibility-criteria                     |                |        |
| /90-eligibility-crite                                                                                                    | <u>ria</u> .                                                                                                    |                                                                                                    |                                                                          |                                                                                                    |                                                                                                    |                                                                                                    |                                                                                |                                                                                      |                |        |
| <u>/90-eligibility-crite</u><br>If you enter on the<br>your training.<br>You may count cla                                                                                                    | ria.<br>job training, you must upload an offic<br>ussroom or contact hours. If your info                                                                                                    | ial document from                                                                                                    | n the employer<br>ented in acader                                        | r that describes the time and du<br>mic semester hours, quarter ho                                                                                                    | ration of the training, what topics                                                                                                    | or activities were included, and th<br>s, you must convert this into actua                                                                | e name of ther person                                                          | n who supervised/oversaw<br>hours for your application.                              |                |        |
| /90-eligibility-crite<br>If you enter on the<br>your training.<br>You may count old<br>For example, if you<br>instead of the num                                                                                                    | na.<br>job training, you must upload an offic<br>issroom or contact hours. If your info<br>u received two (2) academic credits f<br>nber of college credits received (2). Yo                                                                                                    | ial document from<br>mation is docume<br>or a healthcare inte<br>our application mus                                                                                         | n the employer<br>ented in acader<br>erpreter training<br>ist document a | r that describes the time and dur<br>mic semester hours, quarter hor<br>ig course, you must determine h<br>a total of 40 hours of classroom                                                                                                    | ration of the training, what topics<br>urs or continuing education hour<br>now many hours you spent in the<br>or contact training hours or you     | or activities were included, and th<br>s, you must convert this into actua<br>classroom over the course of the<br>will not be eligible.   | e name of ther person<br>Il classroom/contact h<br>semester (e.g. 30) and      | n who supervised/oversaw<br>hours for your application.<br>I insert this number (30) |                |        |
| /90-eligibility-crite<br>If you enter on the<br>your training.<br>You may count cle<br>For example, if yo<br>instead of the num<br>Course/ Conferen                                                                                                    | tia.<br>job training, you must upload an offic<br>ussroom or contact hours. If your info<br>u received two (2) academic credits f<br>uber of college credits received (2). Yo<br>ce/ Event Title*:                                                                                                    | ial document from<br>mation is documen<br>or a healthcare inter<br>our application mus<br>Best trainer                                                                       | n the employer<br>ented in acader<br>erpreter training<br>ist document a | r that describes the time and dur<br>mic semester hours, quarter ho<br>g course, you must determine h<br>t total of 40 hours of classroom                                                                                                    | ration of the training, what topics<br>rurs or continuing education hour<br>row many hours you spent in the<br>or contact training hours or you    | or activities were included, and th<br>s, you must convert this into actue<br>classroom over the course of the s<br>will not be eligible. | e name of ther person<br>al classroom/contact h<br>semester (e.g. 30) and      | n who supervised/oversaw<br>hours for your application.<br>J insert this number (30) |                |        |
| /90-eligibility-crite<br>If you enter on the<br>your training.<br>You may count clé<br>For example, if yo<br>instead of the num<br>Course/ Conferen<br>Training Hours (yr<br>hours)*:                                                                                         | tia.<br>job training, you must upload an offic<br>ussroom or contact hours. If your info<br>ureceived two (2) academic credits f<br>nber of college credits received (2). Yo<br>ce/ Event Title*:<br>pu may count classroom or contact                                                                       | ial document from<br>mation is documen<br>or a healthcare inte-<br>uur application mus<br>Best trainer                                                                       | n the employer<br>ented in acader<br>erpreter training<br>ist document a | r that describes the time and dur<br>mic semester hours, quarter ho<br>g course, you must determine h<br>a total of 40 hours of classroom                                                                                                    | ration of the training, what topics<br>rurs or continuing education hour<br>row many hours you spent in the<br>or contact training hours or you    | or activities were included, and th<br>s, you must convert this into actue<br>classroom over the course of the s<br>will not be eligible. | e name of ther person<br>al classroom/contact h<br>semester (e.g. 30) and      | n who supervised/oversaw<br>hours for your application.<br>Insert this number (30)   |                |        |
| /90-eligibility-orite<br>If you enter on the<br>your training.<br>You may count cli<br>For example, if you<br>instead of the num<br>Course/ Conferen<br>Training Hours (yn<br>hours)*:<br>Name of Sponsor                                                                     | na.<br>job training, you must upload an offic<br>ustroom or contact hours. If your info<br>ureceived two (2) academic credits f<br>nber of college credits received (2). Yo<br>ce/ Event Title*:<br>pu may count classroom or contact<br>/Provider/Institution*:                                             | ial document from<br>mation is documen<br>r a healthcare inte<br>wr application mus<br>Best trainer<br>40<br>Best trainer                                                    | n the employer<br>ented in acader<br>erpreter traininy<br>ist document a | r that describes the time and du<br>mic semester hours, quarter ho<br>g course, you must determine h<br>s total of 40 hours of classroom                                                                                                    | ration of the training, what topics<br>urs or continuing education hour<br>now many hours you spent in the-<br>to or contact training hours or you | or activities were included, and th<br>s, you must convert this into actuu<br>classroom over the course of the t<br>will not be eligible. | e name of ther person<br>I classroom/contact h<br>semester (e.g. 30) and       | n who supervised/oversaw<br>hours for your application.<br>I insert this number (30) |                |        |
| /30-eligibility-crite<br>If you enter on the<br>your training.<br>You may count cli<br>For example, if you<br>instead of the num<br>Course/ Conferen<br>Training Hours (yr<br>hours)*:<br>Name of Sponsor,<br>Start Date of Training                                          | tia.<br>job training, you must upload an offic<br>ussroom or contact hours. If your info<br>ureceived two (2) academic credits f<br>her of college credits received (2). Yo<br>ce/ Event Title*:<br>pu may count classroom or contact<br>(Provider/Institution*:<br>hing*:                                   | ial document from<br>mation is documen<br>r a healthcare inter<br>ur application mus<br>Best trainer<br>40<br>Best trainer<br>08/03/2020                                     | n the employer<br>ented in acader<br>protect training<br>stat document a | r that describes the time and du<br>mic semester hours, quarter ho<br>g course, you must determine h<br>total of 40 hours of classroom                                                                                                    | ration of the training, what topics<br>rurs or continuing education hour<br>row many hours you spent in the<br>or contact training hours or you    | or activities were included, and th<br>s, you must convert this into actue<br>classroom over the course of the t<br>will not be eligible. | e name of ther person<br>I classroom/contact h<br>semester (e.g. 30) and       | n who supervised/oversaw<br>hours for your application.<br>I insert this number (30) |                |        |
| /90-eligibility-crite<br>If you enter on the<br>your training.<br>You may count clé<br>For example, if yo<br>instead of the num<br>Course/ Conferen<br>Training Hours (yr<br>hours)*:<br>Name of Sponsor<br>Start Date of Traini<br>End Date of Traini                        | na.<br>job training, you must upload an offic<br>ussroom or contact hours. If your info<br>ureceived two (2) academic credits f<br>nber of college credits received (2). Yo<br>ce/ Event Title*:<br>pu may count classroom or contact<br>(Provider/Institution*:<br>sing*:<br>ng*:                           | ial document from<br>mation is document<br>r a healthcare inte<br>ur application mus<br>Best trainer<br>40<br>Best trainer<br>08/03/2020<br>09/26/2020                       | n the employer<br>ented in acade<br>erpreter training<br>st document a   | r that describes the time and du<br>mic semester hours, quarter ho<br>g course, you must determine h<br>a total of 40 hours of classroom                                                                                                    | ration of the training, what topics<br>urs or continuing education hour<br>now many hours you spent in the-<br>or contact training hours or you    | or activities were included, and th<br>s, you must convert this into actua<br>classroom over the course of the r<br>will not be eligible. | le name of ther person<br>l classroom/contact h<br>semester (e.g. 30) and<br>1 | n who supervised/oversaw<br>hours for your application.<br>I insert this number (30) |                |        |
| /30-eligibility-crite<br>if you enter on the<br>your training.<br>You may count cli<br>For example, if you<br>instead of the num<br>Course/ Conferen<br>Training Hours (yr<br>hours)*:<br>Name of Sponsor,<br>Start Date of Traini<br>End Date of Traini<br>Upload Training V | tia.<br>job training, you must upload an offic<br>ussroom or contact hours. If your info<br>ureceived two (2) academic credits f<br>her of college credits received (2). Yo<br>ce/ Event Title*:<br>ou may count classroom or contact<br>/Provider/Institution*:<br>hing*:<br>mg*:<br>erification Document*: | ial document from<br>mation is documen<br>r a healthcare inte<br>wur application mus<br>Best trainer<br>40<br>Best trainer<br>08/03/2020<br>09/26/2020<br>40-hr-Training Cer | n the employer<br>ented in acader<br>erpreter training<br>st document a  | r that describes the time and du<br>mic semester hours, quarter ho<br>g course, you must determine h<br>t total of 40 hours of classroom                                                                                                    | ration of the training, what topics<br>urs or continuing education hour<br>now many hours you spent in the<br>or contact training hours or you     | or activities were included, and th<br>s, you must convert this into actue<br>classroom over the course of the t<br>will not be eligible. | e name of ther person<br>I classroom/contact h<br>semester (e.g. 30) and       | n who supervised/oversaw<br>hours for your application.<br>I insert this number (30) |                |        |

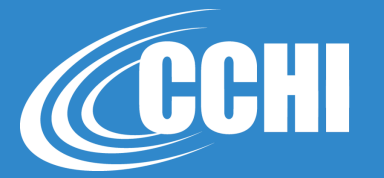

| Please describe your most relevant 40 hours of training<br>include a description of how the course relates to healt<br>/90-eligibility-criteria.                                | AND upload relevant documentation (certificate of attendance or completion, transcript, etc.). If<br>hcare interpreting and the eligibility requirements. For details about accepted training, see our $\underline{E}$                                                                           | the course titles do not clearly reflect the course's relevance to this certificati<br>igibility Criteria page at www.cchicertification.org/44-certification/eligibility-c             |
|----------------------------------------------------------------------------------------------------|----------------------------------------------------------------------------------------------------|----------------------------------------------------------------------------------------------------|
| If you enter on the job training, you must upload an offic<br>your training.                                                                                                    | ial document from the employer that describes the time and duration of the training, what topics                                                                                                    | or activities were included, and the name of ther person who supervised/ove                                                                                                    |
| You may count classroom or contact hours. If your info<br>For example, if you received two (2) academic credits fe<br>instead of the number of college credits received (2). Ye | mation is documented in academic semester hours, quarter hours or continuing education hour<br>or a healthcare interpreter training course, you must determine how many hours you spent in the<br>ur application must document a total of 40 hours of classroom or contact training hours or you | s, you must convert this into actual classroom/contact hours for your applica<br>classroom over the course of the semester (e.g. 30) and insert this number (<br>will not be eligible. |
| Please fix the following error(s):<br>• Training must have been completed.                                                                                                    |                                                                                                    |                                                                                                    |
| Course/ Conference/ Event Title*:                                                                                                    | Best trainer                                                                                                    | E                                                                                                    |
| Training Hours (you may count classroom or contact hours)*:                                                                                                    | 40                                                                                                    |                                                                                                    |
| Name of Sponsor/Provider/Institution*:                                                                                                    | Best trainer                                                                                                    |                                                                                                    |
| Start Date of Training*:                                                                                                    | 08/03/2020                                                                                                    |                                                                                                    |
| End Date of Training*:                                                                                                    | 09/17/2020                                                                                                    |                                                                                                    |
| L                                                                                                    | Training must have been completed.                                                                                                    |                                                                                                    |
| Upload Training Verification Document*:                                                                                                    | 4011 Hammy Certaicate.por m                                                                                                    |                                                                                                    |
| Course/Conference/Training Description*:                                                                                                    | See curriculum at their website www.best_trainer.com                                                                                                    | a                                                                                                    |
|                                                                                                    |                                                                                                    |                                                                                                    |
|                                                                                                    |                                                                                                    |                                                                                                    |

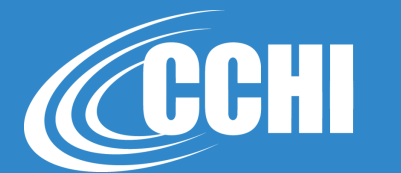

## **Section 3 – Primary Language of Service**

|                                                                                                    | ina                                                                                            |                                                                                     | Units Accepted 2 Units Added 2 Units Required                                                                                                    |
|----------------------------------------------------------------------------------------------------|------------------------------------------------------------------------------------------------|-------------------------------------------------------------------------------------|----------------------------------------------------------------------------------------------------|
| Watch a video about the applicati<br>or GED (required) and continue th                                                                                                    | ion process at https://youtu.be/HhNspyt-eJ<br>nrough your highest degree. ( <u>show more</u> ) | o. Please tell us about academic degrees you have earned.                           | Start with your high school diploma                                                                                                    |
| School Name                                                                                                    | Degree                                                                                         | Year Graduated                                                                      |                                                                                                    |
| Best High School                                                                                                    | High School Diploma                                                                            | 1985                                                                                | Recorded                                                                                                    |
| Name change                                                                                                    | High School Diploma                                                                            | 1999                                                                                | Recorded                                                                                                    |
|                                                                                                    |                                                                                                |                                                                                     |                                                                                                    |
| 🤣 Healthcare Interpretei                                                                                                    | r Training                                                                                     |                                                                                     | Units Accepted 46 Units Added 46 Units Required 4                                                                                                    |
| Healthcare Interpreter<br>Please describe your most releva<br>training. ( <u>show more</u> )                                                                                                    | r Training<br>Int 40 hours of healthcare interpreter training                                  | g by clicking the "Add Activity" button to the right. Working a                     | Units Accepted 46 Units Added 46 Units Required 48 Units an interpreter does not count as                                                                                                    |
| Healthcare Interpreter<br>Please describe your most releva<br>training. ( <u>show more</u> )<br>Training Activity                                                                                                  | r Training<br>Int 40 hours of healthcare interpreter trainin<br>Completion Date                | g by clicking the "Add Activity" button to the right. Working a                     | Units Accepted 46 Units Added 46 Units Required 4<br>as an interpreter does not count as                                                                                                    |
| <ul> <li>Healthcare Interpreter</li> <li>Please describe your most releva<br/>training. (show more)</li> <li>Training Activity</li> <li>Best conference</li> </ul>                                                 | r Training<br>Int 40 hours of healthcare interpreter trainin<br>Completion Date<br>9/1/2020    | g by clicking the "Add Activity" button to the right. Working a<br>Hours<br>6       | Units Accepted 46 Units Added 46 Units Required 4<br>as an interpreter does not count as<br>Add Training<br>Add Training<br>Recorded                                                                                                    |
| <ul> <li>Healthcare Interpreter</li> <li>Please describe your most releva<br/>training. (show more)</li> <li>Training Activity</li> <li>Best conference</li> <li>Best trainer</li> </ul>                           | r Training Int 40 hours of healthcare interpreter trainin Completion Date 9/1/2020 8/17/2020   | g by clicking the "Add Activity" button to the right. Working a Hours 6 40          | Units Accepted 46 Units Added 46 Units Required 4<br>is an interpreter does not count as    Add Training  Add Training  Add Traini |
| <ul> <li>Healthcare Interpreter</li> <li>Please describe your most releva<br/>training. (show more)</li> <li>Training Activity</li> <li>Best conference</li> <li>Best trainer</li> <li>Primary Language</li> </ul> | r Training Int 40 hours of healthcare interpreter trainin Completion Date 9/1/2020 8/17/2020   | g by clicking the "Add Activity" button to the right. Working a<br>Hours<br>6<br>40 | Units Accepted 46 Units Added 46 Units Required 4<br>as an interpreter does not count as    Add Training   Add Training   Add Training     Complete    Complete                                                                                                    |

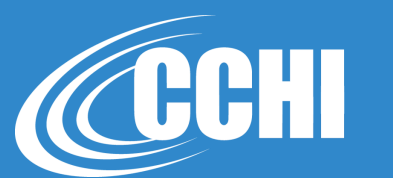

| Select your primary languad        | e in which you provide interpreting services and for which you are see | king a CCHI certification from the following list. |
|------------------------------------|------------------------------------------------------------------------|----------------------------------------------------|
| Click "Select Language" to o       | omplete this section.                                                  |                                                    |
|                                    |                                                                        |                                                    |
| Application - Select<br>Language*: | Select Application - Select Language                                   | P                                                  |
|                                    |                                                                        |                                                    |

×

#### Select Language: Select Language

Select your primary language in which you provide interpreting services and for which you are seeking a CCHI certification from the following list. Click "Select Language" to complete this section.

| andirade. | Select Application - Select Language |    | * |  |
|-----------|--------------------------------------|----|---|--|
| anguage . |                                      |    |   |  |
|           | Zapotec                              |    | ^ |  |
|           | Romanian                             |    | _ |  |
|           | Russian                              | Ju |   |  |
|           | Rwandan                              | 0  |   |  |
|           | Samoan                               |    | ~ |  |

## Section 3 – Primary Language of Service

| Select Language: Selec                                      | t Language                                                                   | ×                                                                     |
|-------------------------------------------------------------|------------------------------------------------------------------------------|-----------------------------------------------------------------------|
| Select your primary languag<br>Click "Select Language" to c | e in which you provide interpreting services and fo<br>omplete this section. | r which you are seeking a CCHI certification from the following list. |
| Application - Select<br>Language*:                          | Russian                                                                      | X •<br>Select Language Cancel                                         |

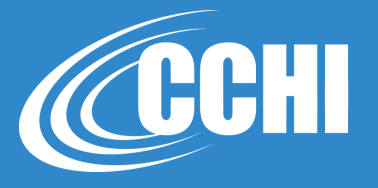

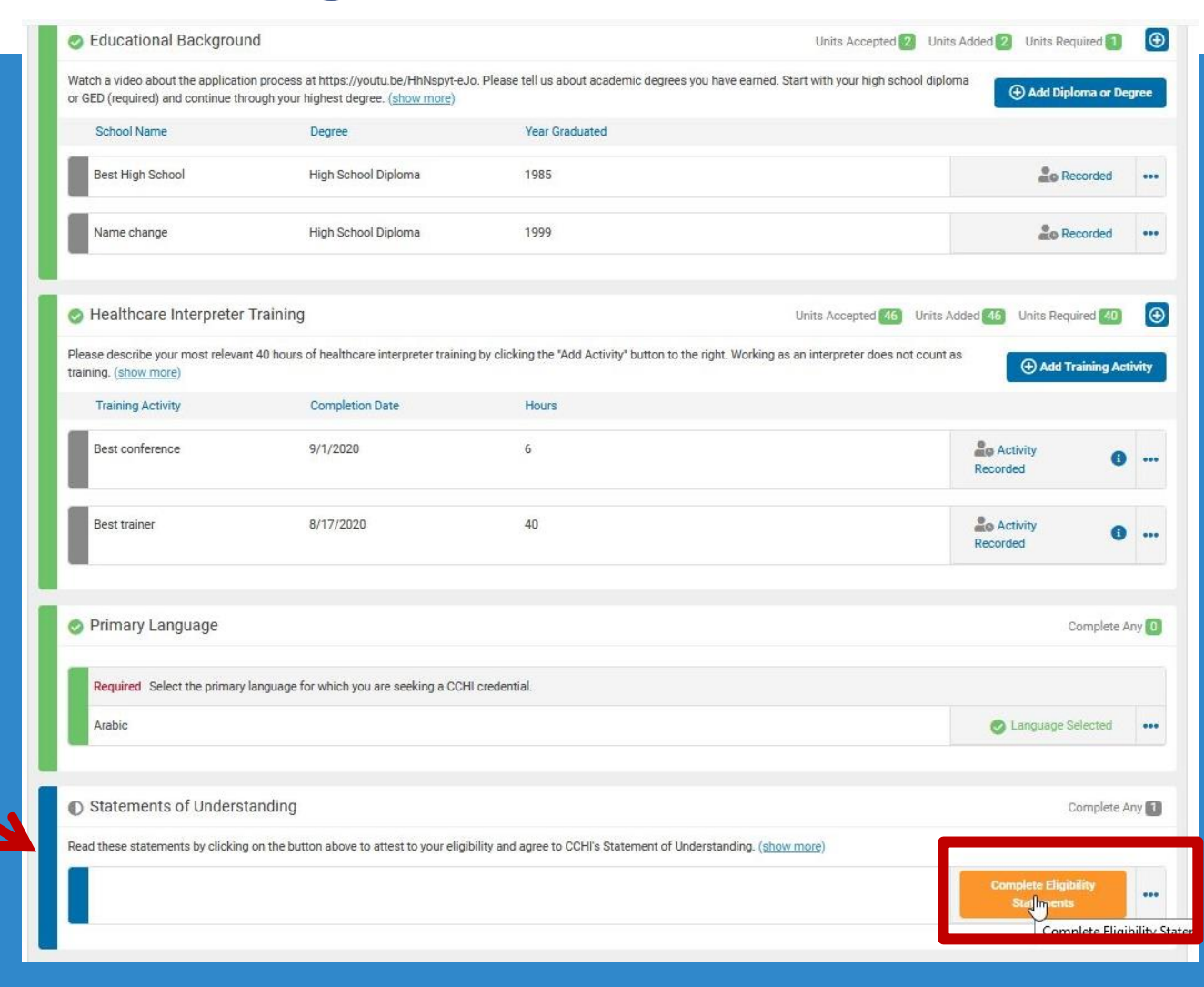

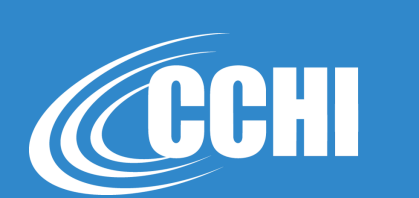

| w meet requirements for certification and for taking the examination. By answering the questions below, you are attesting to your eligibility and agreeing that you have original to quickly and easily provide this documentation to CCHI if audited by CCHI. Please review CCHI's <b>Eligibility Criteria and documentation requirements</b> at <a href="https://www.criteria/90-eligibility-criteria">https://www.criteria/90-eligibility-criteria</a> |
|----------------------------------------------------------------------------------------------------|
| o complete the application. If you cannot answer "Yes" to each of the questions, you do not meet CCHI's eligibility requirements. For the language proficiency statement, please<br>and 1 file with evidence of your proficiency in the other language (i.e., primary language of interpreting). See the detailed explanation of accepted documents at the Eligibility Cri<br>ou have several documents, scan them as 1 file in a pdf or jpg format):     |
| glish or the other language;<br>sees conducted in English or the other language;<br>or a country of the other language;<br>sh or in the other language;<br>tation is not available due to refugee experience).                                                                                                    |
| Select Attestation - Age                                                                                                    |
| Select At Yes                                                                                                    |
| Select Attestation - Training                                                                                                    |
| Select Attestation - Language                                                                                                    |
| Choose from library or Upload                                                                                                    |
| Choose from library or Upload                                                                                                    |
| Choose from library or Upload                                                                                                    |
|                                                                                                    |

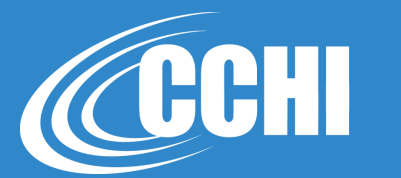

#### Attestations: Statements of Understanding

×

This application provides a way for you to state that you meet requirements for certification and for taking the examination. By answering the questions below, you are attesting to your eligibility and agreeing that you have original documentation for all requirements, and would be able to quickly and easily provide this documentation to CCHI if audited by CCHI. Please review CCHI's Eligibility Criteria and documentation requirements at <a href="http://www.cchicertification.org/44-certification/eligibility-criteria/90-eligibility-criteria.">http://www.cchicertification.org/44-certification.org/44-certification.org/44-certification.org/44-certification.eligibility-criteria.</a>

Please answer "Yes" to each of the statements below to complete the application. If you cannot answer "Yes" to each of the questions, you do not meet CCHI's eligibility requirements. For the language proficiency statement, please upload 1 file with evidence of your English proficiency and 1 file with evidence of your proficiency in the other language (i.e., primary language of interpreting). See the detailed explanation of accepted documents at the Eligibility Criteria page. Here are some examples of documentation (if you have several documents, scan them as 1 file in a pdf or jpg format):

- . A high school diploma, or equivalent, taught in English or the other language;
- . A post-secondary degree, with the majority of classes conducted in English or the other language;
- . Studying/working in an English-speaking country or a country of the other language;
- · An oral proficiency interview/examination in English or in the other language;
- Other interpreter/translator certification;
- Refugee status documentation (if above documentation is not available due to refugee experience).

| I am at least 18 years of age. *:                                                                            | Yes                           | Attestations: Statements of Understand                                                                                               | in<br>ile              |             |                                         |            | ×                                          |
|----------------------------------------------------------------------------------------------------|-------------------------------|----------------------------------------------------------------------------------------------------|------------------------|-------------|-----------------------------------------|------------|--------------------------------------------|
| I have a minimum of a U.S. high school diploma (or<br>GED) or its equivalent from another country*:          | Yes                           | This application provides a way for you documentation for <u>all</u> requirements, an <u>http://www.cchicentification.org/44-ce</u>  |                        |             |                                         |            | agreeing that you have original rements at |
| I have at least 40 hours of healthcare interpreter<br>training (academic or non-academic), *:                | Yes                           | Please answer "Yes" to each of the star<br>upload 1 file with evidence of your Eng<br>page. Here are some examples of door           | Uploaded On            | Size Descr  | ription                                 |            | ige proficiency statement, please          |
|                                                                                                    |                               | A high school diploma, or equate<br>Certificate,     A part conorday device.                                                         | ing 9/11/2020<br>pdf   | 58 KB Uploa | ded for Healthcare Interpreter Training | 🛓 🛛        | Spect                                      |
| I have linguistic proficiency in English and the target<br>language(s) selected above for which I am seeking | Yes                           | A post-secondary denote     Studying the an Englique p     An oral proficiency interview/exam                                        | ate1.pdf 9/11/2020     | 91 KB Uploa | ded for Healthcare Interpreter Training | * 6        | Meleci                                     |
| CCHI credentiale *                                                                                           |                               | Other interpreter/translator certific     Refugee status documentation (if                                                           | nge.pdf 9/11/2020      | 35 KB Uploa | ded for High School Diploma             | * 🛛        | Select                                     |
| O Documentation of English Language Proficiency*:                                                            | Choose from library           | I am at least 18 years of age. *:                                                                                                    | Diploma.pdf 9/11/2020  | 74 KB Uploa | ded for High School Diploma             | <b>*</b> 🛛 | Sdect X Y                                  |
| Documentation of Other Language Proficiency*:                                                                | Choose from library or Upload | I have a minimum of a U.S. high school diploma (or GED) or its equivalent from another country*:                                     | Yes                    |             |                                         |            | × *                                        |
|                                                                                                    |                               | I have at least 40 hours of healthcare interpreter training (academic or non-academic). *:                                           | Yes                    |             |                                         |            | × *                                        |
|                                                                                                    |                               | I have linguistic proficiency in English and the target<br>language(s) selected above for which I am seeking<br>CCHI credentials. *: | Yes                    |             |                                         |            | x *                                        |
|                                                                                                    |                               | Documentation of English Language Proficiency*;                                                                                      | Choose from library or | Upload      |                                         |            |                                            |

| This application provides a way for you to state that you                                                                                                    | u meet requirements for certification and for taking the examination. By answering the questions below                                                                                                    | , you are attesting to your eligiblity and agreeing that you have                                                                |
|----------------------------------------------------------------------------------------------------|----------------------------------------------------------------------------------------------------|----------------------------------------------------------------------------------------------------|
| documentation for <u>all</u> requirements, and would be able<br>http://www.ccbicertification.org/44-certification/eligibi                                                                                                    | to quickly and easily provide this documentation to CCHI if audited by CCHI. Please review CCHI's <b>Eligil</b><br>https://go.eligibility-criteria                                                                      | bility Criteria and documentation requirements at                                                                                |
|                                                                                                    |                                                                                                    | the second second                                                                                                    |
| Please answer "Yes" to each of the statements below to<br>upload 1 file with evidence of your English proficiency a                                                                                                    | o complete the application. If you cannot answer "Yes" to each of the questions, you do not meet CCH is<br>and 1 file with evidence of your proficiency in the other language (i.e., primary language of interpreting). | s eligibility requirements. For the language proticiency stateme<br>See the detailed explanation of accepted documents at the FI |
| page. Here are some examples of documentation (if yo                                                                                                    | u have several documents, scan them as 1 file in a pdf or jpg format):                                                                                                    | _                                                                                                    |
| A high school diploma, or equivalent, taught in Enc                                                                                                    | lish or the other language:                                                                                                    |                                                                                                    |
| A post-secondary degree, with the majority of clas                                                                                                    | ses conducted in English or the other language;                                                                                                    |                                                                                                    |
| <ul> <li>Studying/working in an English-speaking country of</li> </ul>                                                                                                    | r a country of the other language;                                                                                                    |                                                                                                    |
| <ul> <li>An oral proficiency interview/examination in Englis</li> <li>Other interpreter/translator pertification;</li> </ul>                                                                                                    | h or in the other language;                                                                                                    |                                                                                                    |
| <ul> <li>Refugee status documentation (if above documentation)</li> </ul>                                                                                                    | tation is not available due to refugee experience).                                                                                                    |                                                                                                    |
|                                                                                                    |                                                                                                    |                                                                                                    |
| I am at least 18 years of age. *:                                                                                                    | Vac                                                                                                    | · · ·                                                                                                    |
|                                                                                                    | (TES                                                                                                    | ~ · · )                                                                                                    |
|                                                                                                    |                                                                                                    |                                                                                                    |
| I have a minimum of a U.S. high school diploma (or                                                                                                    | Yes                                                                                                    | × *                                                                                                    |
| I have a minimum of a U.S. high school diploma (or GED) or its equivalent from another country*:                                                                                                    | Yes                                                                                                    | × *)                                                                                                    |
| I have a minimum of a U.S. high school diploma (or<br>GED) or its equivalent from another country*:                                                                                                    | Yes                                                                                                    | X *                                                                                                    |
| I have a minimum of a U.S. high school diploma (or<br>GED) or its equivalent from another country*:<br>I have at least 40 hours of healthcare interpreter<br>training (academic or non-academic). *:                                                                                                    | Yes<br>Yes                                                                                                    | × *)<br>× *                                                                                                    |
| I have a minimum of a U.S. high school diploma (or<br>GED) or its equivalent from another country*:<br>I have at least 40 hours of healthcare interpreter<br>training (academic or non-academic). *:                                                                                                    | Yes<br>Yes                                                                                                    | x v<br>X v                                                                                                    |
| I have a minimum of a U.S. high school diploma (or<br>GED) or its equivalent from another country*:<br>I have at least 40 hours of healthcare interpreter<br>training (academic or non-academic). *:<br>I have linguistic proficiency in English and the target                                                                                                    | Yes<br>Yes                                                                                                    | × *<br>× *                                                                                                    |
| I have a minimum of a U.S. high school diploma (or<br>GED) or its equivalent from another country*:<br>I have at least 40 hours of healthcare interpreter<br>training (academic or non-academic). *:<br>I have linguistic proficiency in English and the target<br>language(s) selected above for which I am seeking<br>CCHI credentials. *:                                                                                                    | Yes<br>Yes<br>Yes                                                                                                    | X *<br>X *<br>X *                                                                                                    |
| I have a minimum of a U.S. high school diploma (or<br>GED) or its equivalent from another country*:<br>I have at least 40 hours of healthcare interpreter<br>training (academic or non-academic). *:<br>I have linguistic proficiency in English and the target<br>language(s) selected above for which I am seeking<br>CCHI credentials. *:                                                                                                    | Yes Yes 40-hr-Training Certificate.pdf 🕹 🗋 💼                                                                                                    | X *<br>X *<br>X *                                                                                                    |
| I have a minimum of a U.S. high school diploma (or<br>GED) or its equivalent from another country*:<br>I have at least 40 hours of healthcare interpreter<br>training (academic or non-academic). *:<br>I have linguistic proficiency in English and the target<br>language(s) selected above for which I am seeking<br>CCHI credentials. *:<br>Documentation of English Language Proficiency*:                                                                                  | Yes Yes Yes 40-hr-Training Certificate,odf 🛃 🖸 🛅                                                                                                    | × *<br>× *<br>× *                                                                                                    |
| I have a minimum of a U.S. high school diploma (or<br>GED) or its equivalent from another country*:<br>I have at least 40 hours of healthcare interpreter<br>training (academic or non-academic). *:<br>I have linguistic proficiency in English and the target<br>language(s) selected above for which I am seeking<br>CCHI credentials. *:<br>Documentation of English Language Proficiency*:                                                                                  | Yes Yes Yes 40-hr-Training Certificate pdf 🛓 🖸 📷                                                                                                    | × *)<br>× *<br>× *                                                                                                    |
| <ul> <li>I have a minimum of a U.S. high school diploma (or GED) or its equivalent from another country*:</li> <li>I have at least 40 hours of healthcare interpreter training (academic or non-academic). *:</li> <li>I have linguistic proficiency in English and the target language(s) selected above for which I am seeking CCHI credentials. *:</li> <li>Documentation of English Language Proficiency*:</li> <li>Documentation of Other Language Proficiency*:</li> </ul> | Yes Yes Yes Yes Choose from library Upload                                                                                                    | × *)<br>× *)<br>× *                                                                                                    |
| <ul> <li>I have a minimum of a U.S. high school diploma (or GED) or its equivalent from another country*:</li> <li>I have at least 40 hours of healthcare interpreter training (academic or non-academic). *:</li> <li>I have linguistic proficiency in English and the target language(s) selected above for which I am seeking CCHI credentials. *:</li> <li>Documentation of English Language Proficiency*:</li> <li>Documentation of Other Language Proficiency*:</li> </ul> | Yes Yes Yes Yes Choose from library Upload                                                                                                    | × *)<br>× *)<br>× *                                                                                                    |

| documentation for all requirements, and would be able                                                                                                    | to meet requirements for certification and for taking the examination, by answering the questions below, you are attesting to your englishing and agreeing that you have to quickly and easily provide this documentation requirements at                                                                                                    |
|----------------------------------------------------------------------------------------------------|----------------------------------------------------------------------------------------------------|
| http://www.cchicertification.org/44-certification/eligibil                                                                                                    | ility-criteria/90-eligibility-criteria.                                                                                                    |
| Please answer "Yes" to each of the statements below to<br>upload 1 file with evidence of your English proficiency a<br>page. Here are some examples of documentation (if your | o complete the application. If you cannot answer "Yes" to each of the questions, you do not meet CCHI's eligibility requirements. For the language proficiency statement and 1 file with evidence of your proficiency in the other language (i.e., primary language of interpreting). See the detailed explanation of accepted documents at the Elip ou have several documents, scan them as 1 file in a pdf or jog format): |
| A high school diploma, or equivalent, taught in Eng     A post-secondary degree, with the majority of class                                                                   | glish or the other language;<br>sees conducted in English or the other language;                                                                                                    |
| <ul> <li>Studying/working in an English-speaking country of<br/>An oral proficiency interview/examination in English</li> </ul>                                               | sr a country of the other language;<br>sh or in the other language;                                                                                                    |
| Other interpreter/translator certification;                                                                                                    |                                                                                                    |
| <ul> <li>Refugee status documentation (if above documen</li> </ul>                                                                                                    | itation is not available due to refugee experience).                                                                                                    |
| I am at least 18 years of age. *:                                                                                                    | Yes x *                                                                                                    |
| I have a minimum of a U.S. high school diploma (or GED) or its equivalent from another country*                                                                               | Yes x *                                                                                                    |
| out of the equivalent nem anomer country .                                                                                                    |                                                                                                    |
| I have at least 40 hours of healthcare interpreter                                                                                                    | Yes X *                                                                                                    |
| during (deductive of non-deductive).                                                                                                    |                                                                                                    |
| I have linguistic proficiency in English and the target                                                                                                    | Yes X *                                                                                                    |
| COUL eredentiale to                                                                                                    |                                                                                                    |
| CCHI credentiais.                                                                                                    | 40-hr-Training Certificate.pdf 📩 🗋 🛅                                                                                                    |
| Documentation of English Language Proficiency*:                                                                                                    |                                                                                                    |
| Documentation of English Language Proficiency*:                                                                                                    |                                                                                                    |
| <ul> <li>O Documentation of English Language Proficiency*:</li> <li>O Documentation of Other Language Proficiency*:</li> </ul>                                                | CE certificate 1.pdf 📩 🖄 🧰<br>Remove File                                                                                                    |

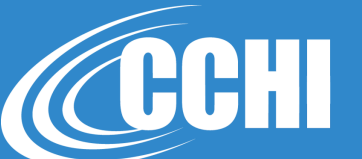

| documentation forvides a way for you to state that yo<br>documentation for <u>all</u> requirements, and would be able<br><u>http://www.cchicertification.org/44-certification/eligibi</u>                                                                                                    | I meet requirements for certification and for taking the examination. By answering the quest<br>to quickly and easily provide this documentation to CCHI if audited by CCHI. Please review<br>ty-criteria/90-eligibility-criteria.                                     | stions below, you are attesting to your eligibility and agreeing that you have ong<br>CCHI's Eligibility Criteria and documentation requirements at                 |
|----------------------------------------------------------------------------------------------------|----------------------------------------------------------------------------------------------------|----------------------------------------------------------------------------------------------------|
| Please answer "Yes" to each of the statements below t<br>upload 1 file with evidence of your English proficiency a<br>page. Here are some examples of documentation (if yo                                                                                                    | complete the application. If you cannot answer "Yes" to each of the questions, you do not<br>nd 1 file with evidence of your proficiency in the other language (i.e., primary language of in<br>u have several documents, scan them as 1 file in a pdf or jpg format): | meet CCHI's eligibility requirements. For the language proficiency statement, pl<br>terpreting). See the detailed explanation of accepted documents at the Eligibil |
| <ul> <li>A high school diploma, or equivalent, taught in Eng</li> <li>A post-secondary degree, with the majority of clas</li> <li>Studying/working in an English-speaking country of</li> <li>An oral proficiency interview/examination in Englist</li> <li>Other interpreter/translator certification;</li> <li>Refugee status documentation (if above documentation)</li> </ul> | ish or the other language;<br>es conducted in English or the other language;<br>r a country of the other language;<br>h or in the other language;<br>ation is not available due to refugee experience).                                                                |                                                                                                    |
| I am at least 18 years of age. *:                                                                                                    | Yes                                                                                                    | × *                                                                                                    |
| I have a minimum of a U.S. high school diploma (or GED) or its equivalent from another country*:                                                                                                    | Yes                                                                                                    | × *                                                                                                    |
| I have at least 40 hours of healthcare interpreter training (academic or non-academic). *:                                                                                                    | Yes                                                                                                    | X *                                                                                                    |
| I have linguistic proficiency in English and the target<br>language(s) selected above for which I am seeking<br>CCHI credentials. *:                                                                                                    | Yes                                                                                                    | X v                                                                                                    |
| O Documentation of English Language Proficiency*:                                                                                                    | 40-hr-Training Certificate.pdf 🛓 🗋 面                                                                                                    |                                                                                                    |
| Documentation of Other Language Proficiency*:                                                                                                    | Lang proficiency-Non-English.pdf 🏢                                                                                                    |                                                                                                    |
|                                                                                                    |                                                                                                    | _                                                                                                    |

#### Attestations: Statement of Understanding

I hereby apply for certification offered by CCHI, having read and understood the eligibility criteria contained within this application. I certify that I meet all eligibility requirements. I further certify that all of the information that I have provided in connection with my application is accurate and complete to the best of my knowledge and ability. I understand that CCHI will rely upon the information that I have provided in evaluating this application and that providing false information will disqualify me from receiving or maintaining any credential offered by CCHI.

CCHI reserves the right to reject an application based on incomplete or inaccurate information, and further reserves the right to withdraw the certification credential if the applicant has already been awarded the credential prior to the discovery of the incomplete or inaccurate information.

If I am informed that my application to take a certification examination has been denied, I understand that I may appeal in writing to CCHI. I agree to accept CCHI's decision upon any appeal.

Lunderstand that, if a CHI" oral performance examination is NOT offered in the non-English language in which I interpret, passing the CoreCHI" written multiple-choice examination will result in the certification of a Core Certification Healthcare Interpreter". I understand the Core Certification Healthcare Interpreter" certification is not language expecific and does not assess my language proficiency in English or the language in which I interpret. Jagree to only display and represent my certification cedential in the manner approved by CCHI, and Lagree to comply with any and all policies and procedures adopted by CCHI in connection with the CoreCHI" certification.

I understand that, if a CHI<sup>™</sup> oral performance examination IS offered in the non-English language in which interpret, I am not eligible to receive the Core Certification Healthcare Interpreter<sup>™</sup> (CoreCHI<sup>™</sup>). I understand that I am required to take and pass <u>both</u> the CoreCHI<sup>™</sup> written multiple-choice and a language-specific CHI<sup>™</sup> oral performance examination in order to be awarded the certification of a Certified Healthcare Interpreter<sup>™</sup>. I agree to only display and represent my certification order to be awarded the certification of a Certified Healthcare Interpreter<sup>™</sup>. I agree to only display and represent my certification credential in the manner approved by CCHI, and I agree to comply with any and all policies and procedures adopted by CCHI in connection with the CHI<sup>™</sup> certification.

If a CHI<sup>®</sup> oral performance examination is offered in the non-English language in which I interpret, and if I pass the CoreCHI<sup>®</sup> written multiple-choice examination, I understand that I will have ONE (1) year in which to pay for and take the CHI<sup>®</sup> oral performance examination in understand that if I do not take the CHI<sup>®</sup> oral performance examination within one year, I must pay the CoreCHI<sup>®</sup> examination fee again and retake the CoreCHI<sup>®</sup> written multiple-choice examination before taking the CHI<sup>®</sup> oral performance examination.

I understand that the application fee and any examination fee are non-refundable, and I agree not to reverse any online payments made to CCHI. I agree to inform CCHI in writing of any fee-related questions I may have. I understand that any examination fee is for one exam administration only.

I understand that if I fail either the CoreCHI<sup>™</sup> written multiple-choice or CHI<sup>™</sup> oral performance examinations, I must wait for the CCHI-determined period before I can re-take an examination and pay a full examination fee again. I may retake either examination up to three times within one year.

Lunderstand that I must pay the CoreCHI<sup>™</sup> examination fee at the time of my application. If my application is denied, CCHI will refund the CoreCHI<sup>™</sup> examination fee within 10 business days. If my application is accepted, I will receive a Notice to Schedule and must schedule the CoreCHI<sup>™</sup> examination within 6 months. If I fail to schedule the CoreCHI<sup>™</sup> examination fee within these 6 months, my application becomes inactive, and I will have to re-apply and pay a new combined application and examination of ee.

I understand that if I need any ADA accommodation for taking an examination, I must comply with CCHI's ADA Accommodation Policy and submit to CCHI all required documentation electronically and at least 4 weeks prior to scheduling my examination.

I understand that all examination content is confidential. I agree not to discuss it with anyone except for CCHI authorized representatives if needed to exercise my right to provide feedback, describe exam irregularity or appeal. I understand that disclosure of the examination content is a violation of CCHI's Disciplinary Policy, and CCHI will apply sanctions deemed appropriate pursuant to the said policy and may seek legal action against me.

I understand that the facts of my submitting the application, passing the CoreCHI<sup>®</sup> exam, being awarded or renewing a certification credential will be made public in CCHI's online Registry. I agree to this display of my name, primary language, and state with the facts of restification process in CCHI's online Registry. I agree to the display in the certification credential will be made public in CCHI's online Registry. I agree to the display of my name, primary language, and state of residence, and the date of credential award and renewal. CCHI will not display any other information, including but not limited to my email address, without my consert. I understand that if I want my email address to be displayed in the online Registry. I have to select an appropriate setting in my account myself.

I agree to abide by all CCHI's policies, including but not limited to CCHI's Confidentiality and Disciplinary Policies as well as all instructions regarding taking any of CCHI's examinations.

I agree to indemnify and hold harmless any and all directors, officers, agents, and employees of CCHI from any and all liability arising in connection with the offering, taking, grading, and/or reporting of these tests. By submitting this application, I understand and agree to all of the aforementioned.

| I agree to the statement above*: | Select Attest - SOU | *           |                  |
|----------------------------------|---------------------|-------------|------------------|
|                                  | Yes                 |             |                  |
|                                  |                     | Back Cancel | Complete Stateme |

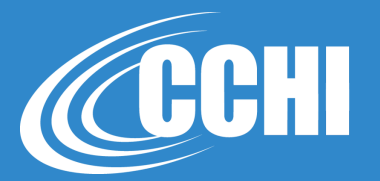

#### × Attestations: Statement of Understanding I hereby apply for certification offered by CCHI, having read and understood the eligibility criteria contained within this application. I certify that I meet all eligibility requirements. I further certify that all of the information that I have provided in connection with my application is accurate and complete to the best of my knowledge and ability. I understand that CCHI will rely upon the information that I have provided in evaluating this application and that providing false information will disgualify me from receiving or maintaining any credential offered by CCHI. CCHI reserves the right to reject an application based on incomplete or inaccurate information, and further reserves the right to withdraw the certification credential if the applicant has already been awarded the credential prior to the discovery of the incomplete or inaccurate information. If I am informed that my application to take a certification examination has been denied, I understand that I may appeal in writing to CCHI. I agree to accept CCHI's decision upon any appeal Lunderstand that if a CHI? oral performance examination is NOT offered in the non-English language in which Linterpret passing the CoreCHI? written multiple-choice examination will result in the certification of a Core Certification Healthcare Interpreter\*. I understand the Core Certification Healthcare Interpreter\* certification is not language-specific and does not assess my language proficiency in English or the language in which I interpret. I agree to only display and represent my certification credential in the manner approved by CCHI, and I agree to comply with any and all policies and procedures adopted by CCHI in connection with the CoreCHI<sup>™</sup> certification. I understand that, if a CHI<sup>®</sup> oral performance examination IS offered in the non-English language in which I interpret. I am not eligible to receive the Core Certification Healthcare Interpreter<sup>®</sup> (CoreCHI<sup>®</sup>). I understand that I am required to take and pass both the CoreCHI<sup>®</sup> written multiple-choice and a language-specific CHI<sup>®</sup> oral performance examination in order to be awarded the certification of a Certified Healthcare Interpreter<sup>®</sup>. I agree to only display and represent my certification credential in the manner approved by CCHI, and I agree to comply with any and all policies and procedures adopted by CCHI in connection with the CHI\* certification. If a CHI\* oral performance examination is offered in the non-English language in which I interpret, and if I pass the CoreCHI\* written multiple-choice examination, I understand that I will have ONE (1) year in which to pay for and take the CHI" oral performance examination. I understand that if I do not take the CHI" oral performance examination within one year, I must pay the CoreCHI" examination fee again and retake the CoreCHI" written multiple-choice examination before taking the CHI™ oral performance examination. I understand that the application fee and any examination fee are non-refundable, and I agree not to reverse any online payments made to CCHI. I agree to inform CCHI in writing of any fee-related questions I may have. I understand that any examination fee is for one exam administration only. Tunderstand that if I fail either the CoreCHI\* written multiple-choice or CHI\* oral performance examinations. I must wait for the CCHI-determined period before I can re-take an examination and pay a full examination fee again. I may retake either examination up to three times within one year. I understand that I must pay the CoreCHI<sup>TM</sup> examination fee at the time of my application. If my application is denied, CCHI will refund the CoreCHI<sup>TM</sup> examination fee within 10 business days. If my application is accepted, I will receive a Notice to Schedule and must schedule the CoreCHIT examination within 6 months. If I fail to schedule the CoreCHIT examination fee within these 6 months my application becomes inactive, and I will have to re-apply and pay a new combined application and examination fee I understand that if I need any ADA accommodation for taking an examination, I must comply with CCHI's ADA Accommodation Policy and submit to CCHI all required documentation electronically and at least 4 weeks prior to scheduling my examination. I understand that all examination content is confidential. I agree not to discuss it with anyone except for CCHI authorized representatives if needed to exercise my right to provide feedback, describe exam irregularity or appeal. I understand that disclosure of the examination content is a violation of CCHI's Disciplinary Policy, and CCHI will apply sanctions deemed appropriate pursuant to the said policy and may seek legal action against me. I understand that the facts of my submitting the application, passing the CoreCHI" exam, being awarded or renewing a certification credential will be made public in CCHI's online Registry. I agree to this display of my name, primary language, and status in the certification process in CCHI's online Registry. I agree to the display in the Registry of my city, zip code, and state of residence, and the date of credential award and renewal. CCHI will not display any other information, including but not limited to my email address, without my consent. I understand that if I want my email address to be displayed in the online Registry, I have to select an appropriate setting in my account myself. I agree to abide by all CCHI's policies, including but not limited to CCHI's Confidentiality and Disciplinary Policies as well as all instructions regarding taking any of CCHI's examinations. I agree to indemnify and hold harmless any and all directors, officers, agents, and employees of CCHI from any and all liability arising in connection with the offering, taking, grading, and/or reporting of these tests. By submitting this application. I understand and agree to all of the aforementioned. Lagree to the statement above\*:

Yes

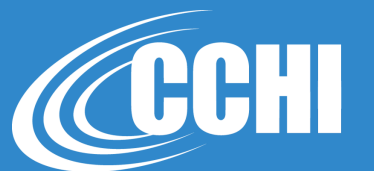

X v

# When all 4 section are 'green' – click Submit Application

| Educational Backgroup                                              | ind                                           |                                                         | Units Accepted 2 Units Added 2 Units Required   |
|--------------------------------------------------------------------|-----------------------------------------------|---------------------------------------------------------|-------------------------------------------------|
| Watch a video shout the applicat                                   | ion process at https://woutu.be/HhNeput.e.l   | n Diasee tall us shout academic dagrees you have        | earned Start with your high school diploma      |
| or GED (required) and continue th                                  | arough your highest degree. (show more)       | o. Prease ten as about academic degrees you have        | Add Diploma                                     |
| School Name                                                        | Degree                                        | Year Graduated                                          |                                                 |
| Best High School                                                   | High School Diploma                           | 1985                                                    | Le Recorde                                      |
| Name change                                                        | High School Diploma                           | 1999                                                    | 20 Recorde                                      |
| Healthcare Interpreter                                             | r Training                                    |                                                         | Units Accepted 46 Units Added 46 Units Required |
| Please describe your most releva<br>training. ( <u>show more</u> ) | nt 40 hours of healthcare interpreter trainin | g by clicking the "Add Activity" button to the right. V | Vorking as an interpreter does not count as     |
| Training Activity                                                  | Completion Date                               | Hours                                                   |                                                 |
| Best conference                                                    | 9/1/2020                                      | 6                                                       | Lo Activity<br>Recorded                         |
| Best trainer                                                       | 8/17/2020                                     | 40                                                      | Le Activity<br>Recorded                         |
| 🤣 Primary Language                                                 |                                               |                                                         | Compl                                           |
| Required Select the primary                                        | y language for which you are seeking a CCH    | l credential.                                           |                                                 |
| Arabic                                                             |                                               |                                                         | S Language Selecte                              |
| Chatamanta of Under                                                | tanding                                       |                                                         | Compl                                           |
| Statements of Unders                                               |                                               |                                                         |                                                 |

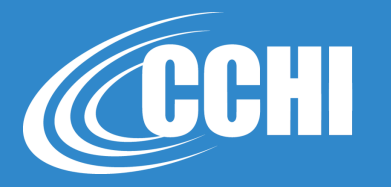

# Learn about CoreCHI<sup>™</sup> testing modalities and how to schedule your exam

| Registry                     | You may submit your application wh<br>to the payment screen, you need to<br>tabs on the left, review the informati<br>you may request an ADA accommon | en all the sections are complete, and the "Subr<br>eview the information about the online testing<br>on, and answer the questions. When done, to s<br>lation at this time (review CCHI's ADA accomp | nit Application" button is orange. Before you can pro<br>of the CoreCHI exam and exam scheduling. Click or<br>ubmit the application, click on the "Pay fees" button<br>odation policies) by clicking the blue "Request ADA | oceed<br>n the<br>. OR |
|------------------------------|----------------------------------------------------------------------------------------------------|----------------------------------------------------------------------------------------------------|----------------------------------------------------------------------------------------------------|------------------------|
| tion (01                     | "status" will have changed to "Under                                                                                                    | Review." You are then finished and can log out                                                                                                    | win return to the approaches section, and the appr                                                                                                    | Calloff                |
| is: Your                     | Main Section                                                                                                    | Please provide any comments to CCHI:                                                                                                    |                                                                                                    | Sub                    |
| onarea                       | Overview of Online ><br>Testing                                                                                                    |                                                                                                    | a                                                                                                    | Unit:                  |
| about the ap<br>ed) and cont | Technical Requirements >                                                                                                    |                                                                                                    |                                                                                                    | ⊕ Add                  |
| ame<br>School                | Computer System Check > for Online Testing                                                                                                    |                                                                                                    |                                                                                                    |                        |
|                              | Online ProProctor > Experience                                                                                                    |                                                                                                    |                                                                                                    |                        |
| are Interp                   | Room Requirements for > Online Testing                                                                                                    |                                                                                                    |                                                                                                    | Units                  |
| Activity                     | Online Exam ><br>Termination Information                                                                                                    |                                                                                                    |                                                                                                    |                        |
| preter Traini                | Scheduling the CoreCHI ><br>Exam                                                                                                    |                                                                                                    |                                                                                                    | ctivity<br>ded         |
| Languag                      |                                                                                                    |                                                                                                    | < Previo: Nex                                                                                                    | α >                    |
| f your langua                |                                                                                                    | Opt Out                                                                                                    | Request ADA Accommodation Gancel Pa                                                                                                    | Canada                 |

#### CCHI Application: Complete Eligibility Requirements: Overview of Online Testing

"Request ADA accommodation" button. After you have successfully paid for your application, you will return to the applications section, and the application 'status' will have changed to "Under Review." You are then finished and can log out.

×

~

ded

| (01           | Main Section                                   | > | Before you submit the application, please read the following information about the testing<br>process. There are now two ways to take your CoreCHI™ ("written") certification exam. You have                                                                                                    |
|---------------|------------------------------------------------|---|----------------------------------------------------------------------------------------------------|
|               | Overview of Online<br>Testing                  |   | the option to take your exam either in a physical Prometric test center or ONLINE at a location of<br>your choice where you must be in a private room with a closed door and provide a computer with<br>a camera, microphone, and a stable internet connection. Please read through the next screens                                                                                                    |
| ack           | Technical<br>Requirements                      | > | and answer the questions. After you read all the information, you will be able to pay for the application and submit it.<br>NOTE: When you click on any of the external links provided in the following sections, you will                                                                                                    |
| ie ar<br>cont | Computer System<br>Check for Online<br>Testing | > | open in a new browser tab/window, and you will be at a webpage outside of this application.<br>After you read the information on that webpage or perform a necessary task, return to this<br>tab/window (of the browser).                                                                                                    |
|               | Online ProProctor<br>Experience                | > | Online, "at-home" exams are administered using Prometric's ProProctor" application. If you<br>choose this option, you will need to download it after you receive the confirmation of the<br>scheduled appointment. We explain how to download the app later.                                                                                                    |
|               | Room Requirements for<br>Online Testing        | > | During the exam check-in process, you will be asked to show a valid ID with your photo. The name<br>on that ID must match the name on the Notice to Schedule that we email to you after the<br>application is approved (which is the full name on your account). If, when you receive our Notice,<br>you see that the name does not match, email your ID to us as an attachment to                                                                                                    |
| terp          | o-line France                                  |   | apply@cchicertification.org. You must take care of any name adjustments as soon as possible<br>upon receiving the Notice and at least 7 business days before the date of your scheduled exam.                                                                                                    |
| nost          | Termination<br>Information                     | > | All exams are continuously monitored by remote proctors in a live format, and video and audio recording of the whole process is performed as well.                                                                                                    |
| raini         | Scheduling the CoreCHI<br>Exam                 | > | Proctors may terminate the exam at any time for violations of the testing requirements and<br>protocols. It is your responsibility to comply with all the requirements. Keep in mind that if you<br>violate any of the testing procedures, CCHI may impose disciplinary sanctions <i>in addition</i> to the<br>termination of the second second |
|               |                                                |   | termination of the exam.<br>There are no refunds if your test is not administered due to your failure to meet the security or<br>system requirements or if it is terminated for violation of the testing protocols.                                                                                                    |
| Jao           |                                                |   | Did you read and                                                                                                    |
| ngua          |                                                |   | understand the<br>information provided<br>above?*:                                                                                                    |
| the p         |                                                |   | Select Overview answer                                                                                                    |
|               |                                                |   | Ves                                                                                                    |
| fUr           |                                                |   | < Previou Next >                                                                                                    |

|         |                                           | Power Source Please plug your device directly into a power source, unattached from a docking                                                                                                    |  |
|---------|-------------------------------------------|----------------------------------------------------------------------------------------------------|--|
| ry      | Overview of Online ><br>Testing           | station.                                                                                                    |  |
|         |                                           | Web Browser                                                                                                    |  |
| (01     | Technical Requirements                    | Laternet Connection                                                                                                    |  |
|         | Computer System ><br>Check for Online     | Speed 0.5 mbps or greater. You cannot use your phone for tethering because the exam cannot be taken on the phone and only one device is allowed in the room.                                                                                                    |  |
| un v    | resting                                   | Wi-Fi Connection                                                                                                    |  |
| lack    | Online ProProctor                         | Please position your device where you can receive the strongest signal. For the best experience,<br>please use an Ethernet cable to connect directly to the router, and make sure there is no additional<br>load on your wi-fi connection from other users such as streaming videos, music, or games. Lack |  |
| cont    | Room Requirements for ><br>Online Testing | of signal strength during your exam may cause you to lose connection to our system (your exam).<br>Screen Resolution                                                                                                    |  |
|         | Online Exam                               | 1024 x 768 is the minimum resolution required.                                                                                                    |  |
|         | Termination<br>Information                | *Keep in mind that If the exam you are taking displays PDF documents, any resolution below 1920<br>x 1080 will display PDF documents in a separate window.                                                                                                    |  |
|         | Scheduling the CoreCHL &                  | Uperating System                                                                                                    |  |
| terp    | Exam                                      | *iPad/Android tablets and Chromehonks are not currently supported. Microsoft Surface or similar                                                                                                    |  |
| nost    |                                           | can be used only when configured in laptop mode and with single camera hardware.                                                                                                    |  |
| Madaca. |                                           | Audio Hardware                                                                                                    |  |
|         |                                           | Working speakers and microphone required, wired headphone and microphone allowed.                                                                                                    |  |
| raini   |                                           | IMPORTANT: To ensure a seamless security check-in process, we require that you take your test<br>using an undocked computer with a movable web-camera.                                                                                                    |  |
|         |                                           | BE ADVISED: You must be using only a laptop or desktop computer for your exam. No dual-<br>monitor configurations are permitted for testing (i.e.: a desktop with two monitors or a laptop with<br>a separate monitor).                                                                                    |  |
| uag     |                                           |                                                                                                    |  |
| ingua   |                                           | Do you agree to meet<br>the above                                                                                                    |  |
| the p   |                                           | requirements if you decide to take the                                                                                                    |  |
|         |                                           | CoreCHI exam at home in the online                                                                                                    |  |
|         |                                           | modality?*:                                                                                                    |  |

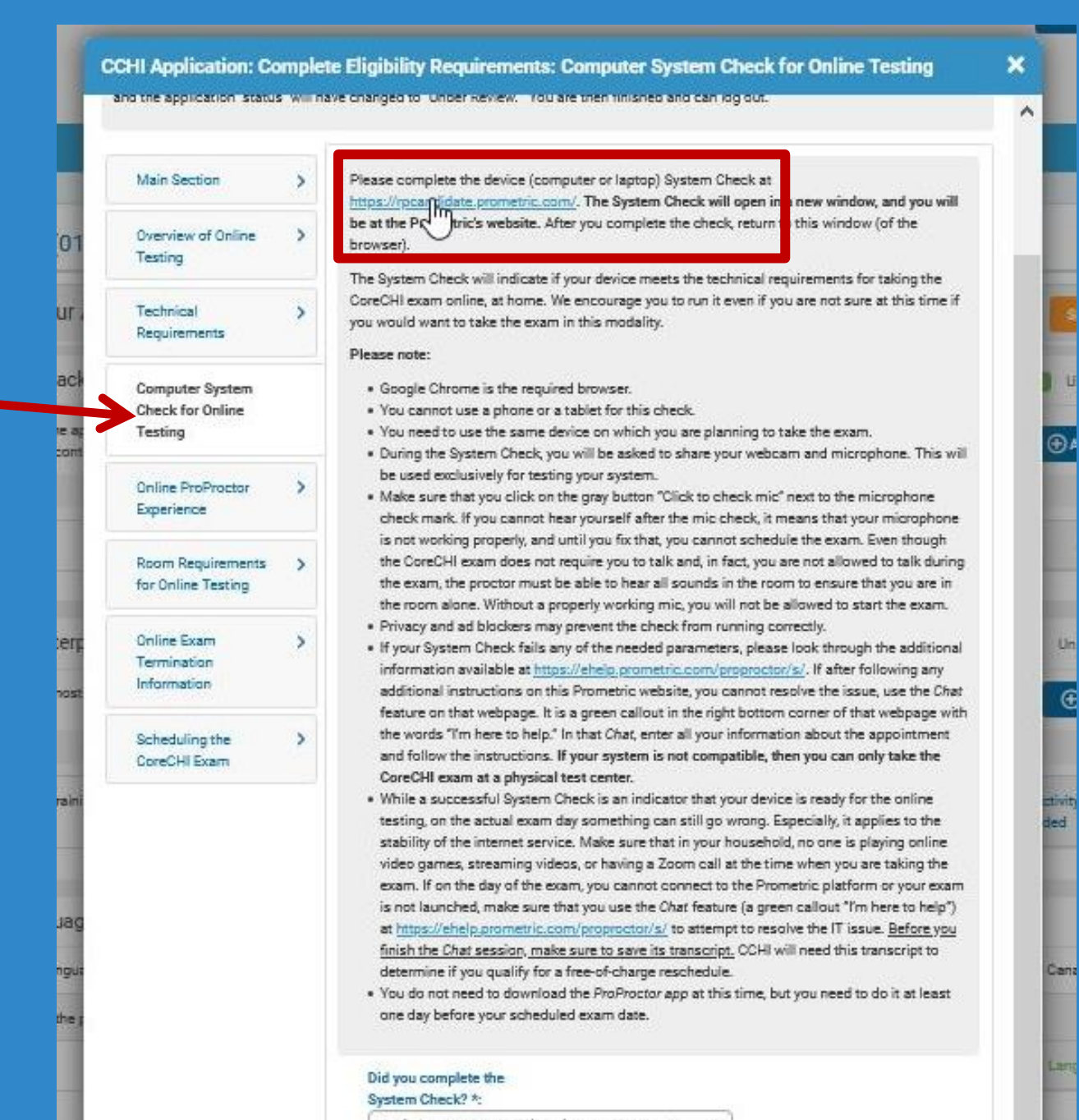

٠.

Un

Œ

ed.

Select System Check run answer \*

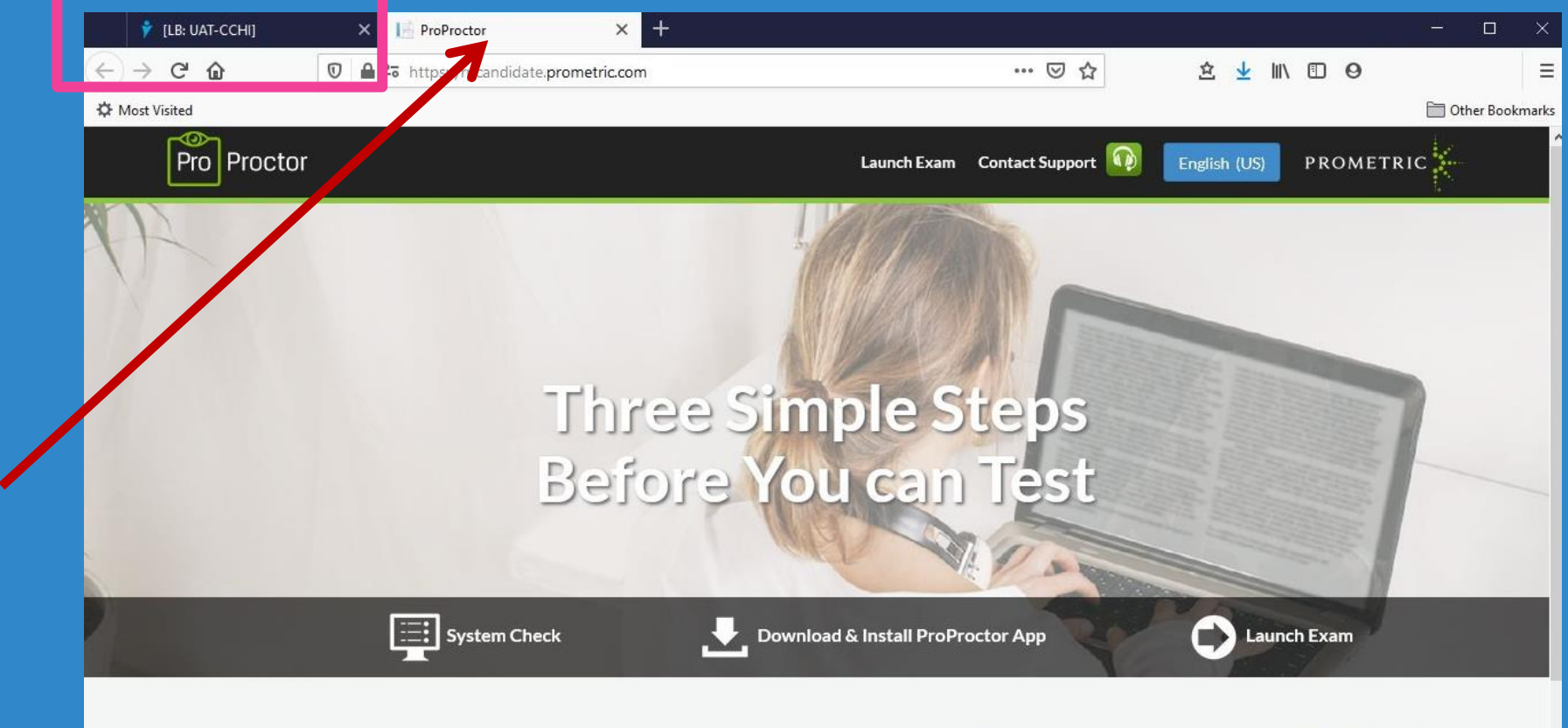

#### 1 🔄 System Readiness Check

Before installing the ProProctor application, you can run a system readiness check. This lets us know whether your operating system is compatible to install and run the ProProctor application so that you can take a remotely proctored exam.

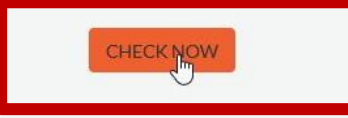

| the ProP | roctor application              | n.               | e to make sure it is runy compatible with     |
|----------|---------------------------------|------------------|-----------------------------------------------|
| 2        | Screen Resolution               | 0                | Berus                                         |
| Ō        | Operating System<br>Withdows 10 | 0                | Your system has passed the requirement check. |
| ٩        | Mcrophone<br>Cit.               | 🚫 Old tochedowic | 100%                                          |
| 0        | Webcam<br>ext a total           | 0                | Congdets                                      |
| •        | Download Speed<br>404.371 Kitys | 0                |                                               |
| A        | Upload Speed                    | 0                |                                               |

#### CCHI Application: Complete Eligibility Requirements: Scheduling the CoreCHI Exam

| <ul> <li>To re-schedule an existing appointment for online, at-home testing (fees apply): click here</li> </ul> |
|----------------------------------------------------------------------------------------------------|
| <ul> <li>To cancel an existing appointment (fees apply): <u>click here</u></li> </ul>                           |
|                                                                                                    |

#### Rescheduling/Cancellation Fees

Online Exam

Termination Information

Exam

Scheduling the CoreCHI

You can reschedule or cancel your exam without any fee penalty, as long as you do so more than 30 (thirty) full calendar days before your scheduled exam date. Candidates must make and confirm all cancellations/changes through the same method (online or via phone) they used to schedule their exam with Prometric. See our instructions in the Notice to Schedule email. Leaving a voice mail for Prometric or test site or CCHI is NOT sufficient to confirm cancellation/change. Your cancellation/change is only complete when you receive a confirmation via email from Prometric or CCHI's staff.

#### Rescheduling/Cancellation Fees:

 If you want to reschedule/cancel your exam more than 30 (thirty) full calendar days before the exam date, there is no additional fee. ~

- If you want to reschedule/cancel your exam within 6-30 days before the exam date, you
  must pay Prometric the \$25 reschedule/cancellation fee. The fee is paid online via
  Prometric's scheduling webpage (https://www.grometric.com/CCH).
- If you want to cancel/reschedule your already scheduled exam less than 5 calendar days before the exam date (i.e. 1-5 days before the exam date), you, FIRST, must contact CCHI and pay the \$130 reschedule/cancellation fee.
- Regardless of the testing modality (at-test-center or online), if you don't show up for the scheduled exam, OR if you are more than 10 minutes late, your exam fee is forfeited, and you'll have to contact CCHI and pay again the full exam fee (\$175 or \$275 depending on which exam you missed).

Please plan your exam date carefully. If you have any questions, contact our staff at info@cchicertification.org.

|       | Do you understand<br>how to schedule or |        |
|-------|-----------------------------------------|--------|
| ni-   | re-schedule the                         |        |
|       | CoreCHI exam for                        |        |
|       | delivery at a physical test center?4:   |        |
|       | No × *                                  |        |
| g     | Do you understand                       |        |
| 17    | how to schedule or                      |        |
|       | re-schedule the                         |        |
|       | CoreCHI exam for                        |        |
|       | online, at-home                         |        |
|       | delivery?*:                             |        |
|       | Ves x *                                 |        |
|       | Do you understand                       |        |
|       | how to cancel the                       |        |
| la la | scheduled exam                          |        |
|       | appointment?*:                          |        |
| r.    | Yes x *                                 |        |
|       | Do you understand                       |        |
|       | and agree to the re-                    |        |
|       | scheduling,                             |        |
|       | cancellation, and no-                   |        |
|       | show fees?*:                            |        |
|       | (Yes X *)                               |        |
|       |                                         |        |
|       |                                         |        |
|       |                                         |        |
|       |                                         |        |
|       | < Previous H                            | ect >  |
|       |                                         |        |
|       |                                         |        |
|       | Ont Out Request ADA Accommodation       | Pav Fr |

before the exam date (i.e. 1-5 days before the exam date), you, FIRST, must contact CCH/ and pay the \$130 reschedule/cancellation fee.

 Regardless of the testing modality (at-test-center or online), if you don't show up for the scheduled exam, OR if you are more than 10 minutes late, your exam fee is forfeited, and you'll have to contact CCHI and pay again the full exam fee (\$175 or \$275 depending on which exam you missed).

Please plan your exam date carefully. If you have any questions, contact our staff at info@ochicertification.org.

Please fix the following error(s):

Please re-read the above and contact us at info@cchicertification with questions. If you
are no longer interested in the online testing, click the "Opt Out" button.

| w to schedule or                                   |                                                  |
|----------------------------------------------------|--------------------------------------------------|
| oreCHI exam for                                    |                                                  |
| elivery at a physical                              |                                                  |
| et center2%-                                       |                                                  |
| No                                                 | × *                                              |
| A                                                  |                                                  |
| Please re-read the above info@ochicertification wi | and contact us at<br>th questions. If you are no |
| "Opt Out" button.                                  | N                                                |

| and the second second se |                                                       |
|----------------------------------------------------------------------------------------------------|-------------------------------------------------------|
| delivery at a physical                                                                                                    | No × *                                                |
| test center?*:                                                                                                    |                                                       |
| Select Test-center schedule ans *                                                                                                    |                                                       |
| Yes                                                                                                    | You must read the ProProctor User Guide now if        |
| No                                                                                                    | you consider online testing. If you are no longer     |
|                                                                                                    | interested in the online testing, click the "Opt Out" |
| longer interested in the on res ing, click the                                                                                                    | button.                                               |
| "Opt Out" button.                                                                                                    |                                                       |
|                                                                                                    |                                                       |
|                                                                                                    | Do you understand                                     |
| Do you understand                                                                                                    | what you need to do                                   |
| now to schedule or                                                                                                    | before the exam date                                  |
| CoreCHI exam for                                                                                                    | if you choose to                                      |
| online, at-home                                                                                                    | schedule the                                          |
| delivery?*:                                                                                                    | CoreCHI even for                                      |
| Ves X *                                                                                                    | the police, st-home                                   |
|                                                                                                    | define Of                                             |
| Do you understand                                                                                                    | delivery                                              |
| how to cancel the                                                                                                    | Yes X *                                               |
| scheduled exam                                                                                                    |                                                       |
| appointment?*:                                                                                                    | Do you understand                                     |
| Ves X *                                                                                                    | how to start the                                      |
| Sectors 7.                                                                                                    | online CoreCHI exam                                   |
| Do you understand                                                                                                    | at the scheduled                                      |
| and agree to the re-                                                                                                    | time?*:                                               |
| scheduling,                                                                                                    | (Ver X e)                                             |
| cancellation, and no-                                                                                                    | 105 0.7                                               |
| show fees?*:                                                                                                    |                                                       |
| Yes X Y                                                                                                    |                                                       |

### Pay the application and CoreCHI<sup>™</sup> exam fee

| CCHI Application: Pay Fees                  |                                                                                                    |                                                                                                    | ×                                                                                                    |
|---------------------------------------------|----------------------------------------------------------------------------------------------------|----------------------------------------------------------------------------------------------------|----------------------------------------------------------------------------------------------------|
| Click the Pay Fees button to make a persona | al credit card payment. We accept only online                                                               | payment from applicants                                                                                                    |                                                                                                    |
| Application Fees:                           | Title: Application Fee (\$35) and<br>Fee (\$175)<br>Amount: \$ 210.00                                       | CoreCHI Exam                                                                                                    |                                                                                                    |
| Employer Payment Instructions:              | If your employer HAS AGREED to<br>click <b>Employer Payment</b> button a<br>wish to cancel the Employer pay | pay for the application, please complete the information below<br>t the bottom right. Keep in mind that <u>your application will not b</u><br>ment and pay yourself instead, please contact CCHI at <u>apply@c</u> | v (Company Name, Contact Name, and Contact email address) and<br>the reviewed until CCHI has received your employer's payment. If you<br>schicertification.org. |
| Company Name:                               | 1                                                                                                    |                                                                                                    |                                                                                                    |
| Payment Contact Name:                       |                                                                                                    |                                                                                                    |                                                                                                    |
| Payment Contact Email:                      |                                                                                                    |                                                                                                    |                                                                                                    |
|                                             |                                                                                                    |                                                                                                    | Back Cancel Employer Payment                                                                                                    |
| Best trainer                                | 8/17/2020                                                                                                   | 40                                                                                                    | Lo Activity 0                                                                                                    |

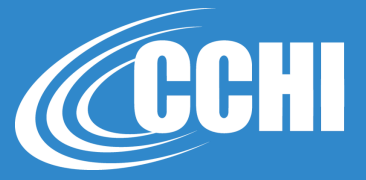

| Application Fee (\$35) and CoreCHI Exam Fee (\$175)                                |                                                      | \$210.00 | 1 | \$210.00 |
|------------------------------------------------------------------------------------|------------------------------------------------------|----------|---|----------|
| Total:                                                                             |                                                      |          |   | \$210.00 |
| Vouchers and Discounts                                                             |                                                      |          |   |          |
| If you have a discount or voucher code, please enter it here.                      | Apply Code                                           |          |   |          |
| Payment Information                                                                |                                                      |          |   |          |
| Credit Card Information                                                            |                                                      |          |   |          |
| Total Charge<br>Gard Type:<br>Card Number*:<br>CVV/CVC Code*:<br>Expiration Date*: | \$210.00<br>Visa<br>4111111111<br>111<br>Jan<br>2021 |          |   |          |
| Billing Information Payment First Name*:                                           | N                                                    |          |   |          |
| Payment Last Name*:                                                                | Myta                                                 |          |   |          |
| Country*:                                                                          | United States                                        |          |   |          |
| Address Line 1*:<br>Address Line 2:<br>City*:                                      | happy                                                |          |   |          |
| State*:                                                                            | Н                                                    |          |   |          |
| Zip/Postal Code*:                                                                  |                                                      |          |   |          |
| Phone:                                                                             | (222) 111-3333                                       |          |   |          |
| You will be able to review your purchase before finalizin<br>Cancel                | g.                                                   |          |   |          |

## **Employer Payment option**

| CHI Application: Pay Fees                   |                                                                                                    |                                                                                                    |  |
|---------------------------------------------|----------------------------------------------------------------------------------------------------|----------------------------------------------------------------------------------------------------|--|
| Click the Pay Fees button to make a persona | l credit card payment. We accept only online payment from applicants.                                                                                                    |                                                                                                    |  |
| Application Fees:                           | Title: Application Fee (\$35) and CoreCHI Exam<br>Fee (\$175)<br>Amount: \$ 210.00                                                                                                    |                                                                                                    |  |
| Employer Payment Instructions:              | If your employer HAS AGREED to pay for the application, please complete the information<br>click <b>Employer Payment</b> button at the bottom right. Keep in mind that <u>your application wil</u><br>wish to cancel the Employer payment and pay yourself instead, please contact CCHI at <u>ap</u> | below (Company Name, Contact Name, and Contact email address) and<br>I not be reviewed until CCHI has received your employer's payment. If you<br>ply@cchicertification.org. |  |
| Company Name:                               | best company                                                                                                    |                                                                                                    |  |
| Payment Contact Name:                       | best boss                                                                                                    |                                                                                                    |  |
| Payment Contact Email:                      | best.boss@best_company.com                                                                                                    |                                                                                                    |  |
|                                             |                                                                                                    |                                                                                                    |  |

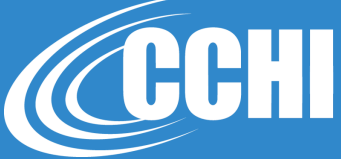

## **Employer Payment option**

| CHI Application: Pay Fees                                                      |                                                                                                    |                                                                                |
|--------------------------------------------------------------------------------|----------------------------------------------------------------------------------------------------|--------------------------------------------------------------------------------|
| Click the <b>Pay Fees</b> button to make a persona                             | credit card payment. We accept only online payment from applicants.                                                                                                    |                                                                                |
| Please fix the following error(s):<br>• Warning: Are you sure your employer pl | ays your fees? If you are paying yourself, click Pay Fees button instead.                                                                                                    | Ignore Warning(s) and Continue                                                 |
| Application Fees:                                                              | Title: Application Fee (\$35) and CoreCHI Exam     Pay Fees       Fee (\$175)     Amount: \$ 210.00                                                                                                    |                                                                                |
| Employer Payment Instructions:                                                 | If your employer HAS AGREED to pay for the application, please complete the information below (Company Name, Contact Name<br>click <b>Employer Payment</b> button at the bottom right. Keep in mind that <u>your application will not be reviewed until CCHI has receive</u><br>wish to cancel the Employer payment and pay yourself instead, please contact CCHI at <u>apply@cchicertification.org</u> . | ;, and Contact email address) and<br><u>d your employer's payment</u> . If you |
| Company Name:                                                                  | best company<br>Warning: Are you sure your employer pays your fees? If you are paying yourself, click Pay Fees button instead.                                                                                                    |                                                                                |
| Payment Contact Name:                                                          | best boss                                                                                                    |                                                                                |
| Payment Contact Email:                                                         | best.boss@best_company.com                                                                                                    |                                                                                |
|                                                                                |                                                                                                    | Back Cancel Employer Payme                                                     |

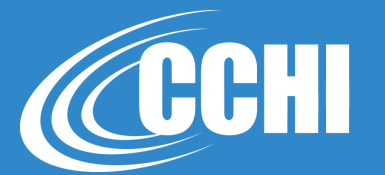

| H   | Certification<br>Commission for<br>Healthcare<br>Interpreters              |                                                               |                                                    | Welcome N Myta! Cycle:   9/11                   | /2020 - 9/10/2021 🏻 📥 My Accou        | int 💽     |
|-----|----------------------------------------------------------------------------|---------------------------------------------------------------|----------------------------------------------------|-------------------------------------------------|---------------------------------------|-----------|
| ion | CCHI Interpreter Registry                                                  |                                                               |                                                    |                                                 |                                       |           |
|     |                                                                            |                                                               |                                                    |                                                 |                                       |           |
| ССН | H Application (09/11/20                                                    | 020 to 09/10/2021)                                            |                                                    | _                                               |                                       |           |
| Ŧ   | Awaiting Employer P                                                        | Payment 🔰                                                     |                                                    |                                                 | Lo Awaiting Employer Payment          | 0         |
| П   | 📀 🔒 Educational Backgrour                                                  | nd                                                            |                                                    | Units Accepte                                   | d 2 Units Added 2 Units Re            | equired   |
|     | Watch a video about the application p through your highest degree. (show m | you have earned. Start with your high school o                | liploma or GED (required) and cor                  | ntinue                                          |                                       |           |
|     | School Name                                                                | Degree                                                        | Year Graduated                                     |                                                 |                                       |           |
|     | Best High School                                                           | High School Diploma                                           | 1985                                               |                                                 | A Recorde                             | d ••      |
|     | Name change                                                                | High School Diploma                                           | 1999                                               |                                                 | A Recorde                             | d ••      |
|     |                                                                            |                                                               |                                                    |                                                 |                                       |           |
|     | Healthcare Interpreter                                                     | Training                                                      |                                                    | Units Accepted 4                                | 6 Units Added 46 Units Red            | quired 4  |
|     | Please describe your most relevant 40                                      | D hours of healthcare interpreter training<br>Completion Date | by clicking the "Add Activity" button to the Hours | he right. Working as an interpreter does not co | unt as training. ( <u>show more</u> ) |           |
|     | Best conference                                                            | 9/1/2020                                                      | 6                                                  |                                                 | Activity Recorde                      | d ••      |
|     | Best trainer                                                               | 8/17/2020                                                     | 40                                                 |                                                 | Activity Recorde                      | d ••      |
| h   | 📀 🔒 Primary Language                                                       |                                                               |                                                    |                                                 | Comple                                | ete Any 🚺 |
|     | Required Select the primary land                                           | quage for which you are seeking a CCHI                        | credential                                         |                                                 |                                       |           |
|     | Arabic                                                                     | ,                                                             |                                                    |                                                 | Language Selecte                      | d ••      |
|     | -                                                                          |                                                               |                                                    |                                                 |                                       |           |
|     | 📀 🔒 Statements of Underst                                                  | tanding                                                       |                                                    |                                                 | Comple                                | ete Any   |
|     | Read these statements by clicking on                                       | the button above to attest to your eligib                     | ility and agree to CCHI's Statement of Un          | nderstanding. ( <u>show more</u> )              |                                       |           |
|     |                                                                            |                                                               |                                                    |                                                 | Awaiting Review                       |           |

Your application will not be reviewed until CCHI receives employer payment.

If you wish to reverse this and pay yourself, contact our Registrar at apply(a)cchicertification.org.

Upon payment, CCHI reviews application within 7 days.

## Happy Testing!

**CCHI** 

NATIONAL, VALID, ACCREDITED, INCLUSIVE

#### info@cchicertification.org

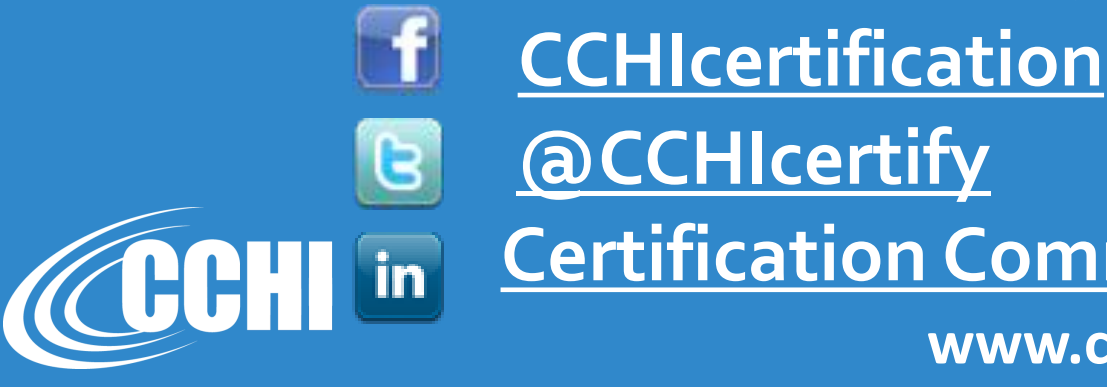

**Certification Commission for Healthcare Interpreters** 

www.cchicertification.org